## Umoja HR Mini-Master

1 — Last update: 12 January 2024

United Nations - DOS

### **Table of Contents**

| 1. HR Mini Master Overview                                            | 4  |
|-----------------------------------------------------------------------|----|
| 1.1. What is an HR Mini-Master Record?                                | 4  |
| 1.2. Who requires an HR Mini Master record in Umoja?                  | 5  |
| 2. Process Overview                                                   | 8  |
| 2.1. HR Mini Master Form                                              | 8  |
| 2.2. End-to-End High Level Process                                    | 9  |
| 2.2.1. Standard Global (PA40) Process                                 | 9  |
| 2.2.1.1. Tax ID                                                       | 11 |
| 2.2.2. Fast Entry (PA42) Process                                      | 13 |
| 2.3. Process T-Codes                                                  | 17 |
| 2.4. Enterprise Roles & Responsibilities                              | 18 |
| 2.5. Search and Request an Index Number                               | 20 |
| 3. Create HR Mini Master (PA40)                                       | 21 |
| 3.1. Creating New Index Number                                        | 21 |
| 3.2. Personnel Actions and Infotypes                                  | 21 |
| 3.2.1. Personnel Actions                                              | 22 |
| 3.2.2. Infotypes                                                      | 22 |
| 3.3. Creating HR Mini Master Record                                   | 23 |
| 3.3.1. Infotype Actions (0000) Procedures                             | 26 |
| 3.3.2. Infotype Personal Data (0002) Procedures                       | 29 |
| 3.3.3. Infotype Organizational Assignment (0001) Procedures           | 30 |
| 3.3.4. Infotype Create Addresses (0006) Procedures                    | 32 |
| 3.3.5. Infotype Create Contract Elements (0016) Procedures            | 34 |
| 3.3.6. Infotype Create Security / Medical Clearance (0487) Procedures | 36 |
| 3.3.7. Infotype Create Communication (0105) Procedures                | 38 |
| 3.3.8. Infotype Change Entitlement Monitoring (9003) Procedures       | 39 |
| 4. Create HR Mini Master via Fast Entry Method (PA42)                 | 41 |
| 4.1. Searching Existing Personnel IDs                                 | 41 |
| 4.2. Creating HR Mini Master Record via Fast Entry Method             | 41 |
| 4.3. Updating HR Mini Master Offline Form                             | 51 |
| 5. Maintaining HR Mini Master                                         | 53 |
| 5.1. Modify an Infotype using PA30                                    | 53 |
| 5.2. Create a new Infotype using PA30                                 | 56 |
| 6. Displaying HR Mini Master Record                                   | 60 |
| 7. Resources                                                          | 63 |
| 7.1. InfoTypes for Enter Non-Staff PA                                 | 63 |

| 7.1.1. Actions (0000):                            | 63 |
|---------------------------------------------------|----|
| 7.1.2. Organizational Assignment (0001):          | 65 |
| 7.1.3. Personal Data (0002):                      | 66 |
| 7.1.4. Addresses (0006):                          | 67 |
| 7.1.5. Contract Elements (0016):                  | 68 |
| 7.1.6. Create Communication (0105):               | 69 |
| 7.1.7. Create Personal IDs (0185):                | 69 |
| 7.1.8. Create Security/ Medical Clearance (0487): | 70 |
| 7.1.9. Change Entitlement Monitoring (9003):      | 71 |

### **1. HR Mini Master Overview**

This user guide details the process of creating an HR Mini Master record to address the requirements of offices dealing with \*non-staff \* such as *meeting participants, candidates, diplomats, consultants* and *uniformed personnel*. It also entails the process to create the HR Mini Master records for *members of military contingents* and *formed police unit personnel* who are new to Umoja.

- What is an HR Mini Master Record?
- Who requires an HR Mini Master record in Umoja?

<u>COPYRIGHT</u>

FRAUD ALERT

PRIVACY NOTICE

TERMS OF USE

Last modified: 4 August 2022

### **1.1. What is an HR Mini-Master Record?**

There are three key aspects of the HR Mini Master:

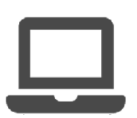

HR Mini Master is a generic term used to refer to a unique record created for an individual containing his/her personal information (name, nationality, gender, place and date of birth, address, banking details, etc).

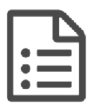

This record has a minimum set of Master Data (hence the term "HR Mini Master") in the Umoja ECC system, so as to enable administrative staff to initiate actions on behalf of non-staff persons, such as travel requests and travel expense reports, as

well as to issue payments.

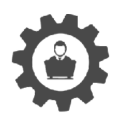

To ensure consistency in data capture, an offline form will be standard across locations. The form will be designed/maintained centrally by the Integrated Master Data Management Service and made available to the HR Mini Master Processor on

the Master Data Maintenance page on iseek: <u>HR Mini Master Offline Form</u>.

This offline form will have areas to enter both the personal information for the HR Mini Master and the banking information.

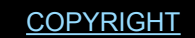

TERMS OF USE

Last modified: 21 July 2021

# 1.2. Who requires an HR Mini Master record in Umoja?

The HR Mini Master is required by six groups:

#### Group B (Administration of Benefits)

- B2 International UNCS Retiree
- B3 International UN Survivor
- · B4 International UNCS Staff
- B5 International UNCS Survivor
- BB Local UNCS Retiree
- BC Local UN Survivor
- BD Local UNCS Staff
- BE Local UNCS Survivor

#### Group E (External Personnel)

- E1 Legal Committee Members
- E2 Participants in advisory meetings
- E3 Candidate/Applicants
- E4 Medical Evacuation and Escort for Medical Evacuation and Deaths
- E5 Eminent Persons and VIPs
- E6 Diplomats
- E7 Badges etc.
- E8 UNV Coordinator
- E9 Staff of other UN Common System Organizations
- · EA PGA President of the General Assembly
- EG Staff in UNCS-GS
- EN Staff in UNCS-NO
- EP Staff in UNCS-PR

• EU Staff in UNCS-ASG & Above

#### Group M (Military and Police Personnel)

- M1 Military Staff Officer
- M2 Military Observer
- M3 UN Police
- M4 Formed Police Unit Personnel
- M5 Military Contingent / Troop
- M6 Government Provided Personnel

#### Group X (Non-Staff Personnel not on Payroll)

- X1 Consultants
- X2 Individual Contractors
- X3 Technical Expert on Non-Reimbursable Loan (NRLE)
- X4 Interns
- X5 Scholars
- X6 Gratis Personnel (for travel) (Type II)
- X7 Volunteers (not UNV)
- X8 Fellows
- X9 UN Volunteer (UNV)
- XA Create Index Number
- XB Group Travel
- XC Non Staff in UN Common System Organizations
- XD ICTY Ad hoc Judges
- XE MICT Ad hoc Judges

#### Group Y (Non-Staff on Payroll)

- Y1 Part-Time Teachers
- Y2 Postal Workers

#### Group 7 (Secretariat Staff administered by an UN Agency)

- FS Field Service
- GS General Service
- NO National Officer
- PR Professional & Above
- AG ASG & Above

<u>COPYRIGHT</u>

FRAUD ALERT

PRIVACY NOTICE

TERMS OF USE

Last modified: 5 October 2021

### **2. Process Overview**

- HR Mini Master Form
- End-to-End High Level Process
- Process T-Codes
- Enterprise Roles & Responsibilities

 COPYRIGHT
 FRAUD ALERT
 PRIVACY NOTICE
 TERMS OF USE

 Last modified: 14 August 2021

### 2.1. HR Mini Master Form

Information regarding non-staff individuals is gathered via the <u>HR Mini Master Offline Form</u>.. The form is maintained centrally by the Integrated Master Data Management Service and made available to the HR Mini Master Processors.

This offline form is intended to be printed by the non-staff personnel. It must be completed and returned with all relevant data, such as personal data, mailing address, communication, bank details (if applicable), along with a copy of the individual's passport and returned to the Mini Master Processor for entry into the system.

<u>COPYRIGHT</u>

FRAUD ALERT

PRIVACY NOTICE

TERMS OF USE

Last modified: 3 November 2021

### 2.2. End-to-End High Level Process

There are two processes to create an HR Mini Master record in Umoja.

- Standard Global (PA40) Process
- Fast Entry (PA42) Process

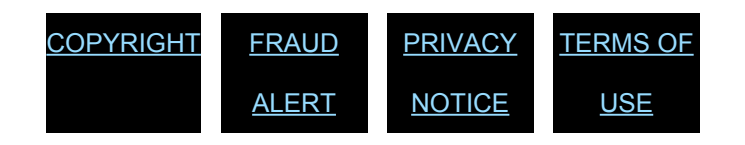

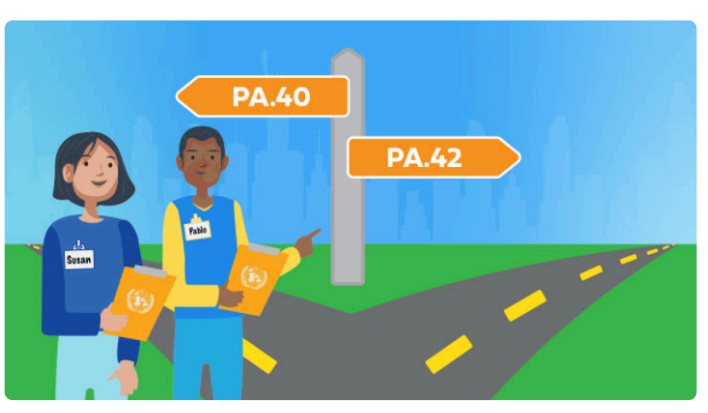

Last modified: 14 August 2021

### 2.2.1. Standard Global (PA40) Process

This functionality is utilized to create HR Mini Master records for most of the Non-staff individual Employee Groups and SubGroups, as these individuals are intended to interact with the United Nations on a regular basis.

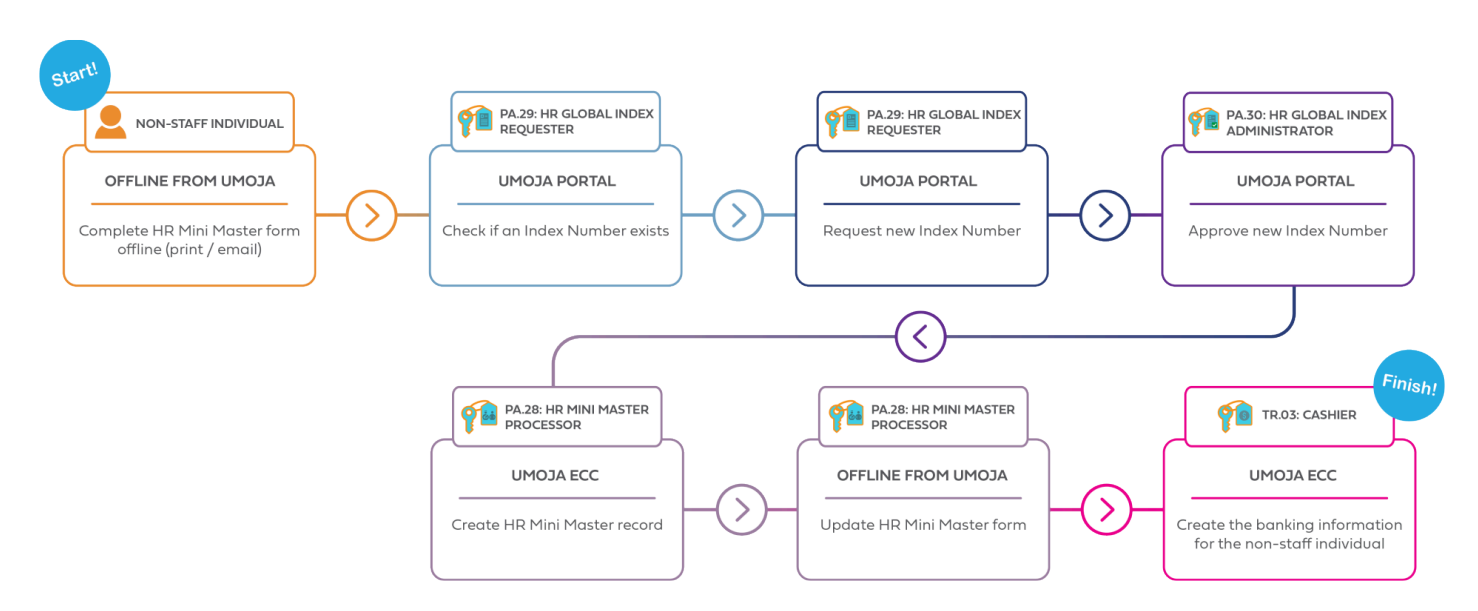

The steps involved in the standard global process of HR Mini Master process are:

- 1. Upon receipt of a request to create an HR Mini Master record, the HR Mini Master Processor provides the <u>HR Mini Master offline form</u> the non-staff individual.
- 2. The individual non-staff fills the HR Mini Master offline form including accurate general

and banking information (with the exception of these entities that have adopted a dedicated system to handle backing information) and returns it to the HR Mini Master Processor along with a copy of a personal identification document (Passport or National Id)

- 3. The HR Mini Master Processor (who is also assigned the Global Index Number Requestor role) logs in to the Portal and performs a thorough Index Number search using the information contained in the individual identification document and following the best practices highlight in the Global Index Number Request Role in Umoja Job Aid.
  - a. If the record already exists, and the Source indicated is Umoja proceed to step 7.
  - b. If the record already exists, and the Source indicated is not Umoja, the HR Mini Master Processor sends a request to Confirm the existing Index Number.
  - c. If the record does not exist, the HR Mini Master Processor sends a request to Create a new Index Number.
- 4. The Global Index Number Administrator receives a system message when a request to confirm/create an Index Number is submitted. The Global Index Number Administrator reviews the request and confirms an existing Index Number, creates a new Index Number or rejects the request if incomplete or incorrect.
- 5. The Global Index Number Requestor receives a system message when an Index Number has been confirmed or a new Index Number is created.
- 6. The HR Mini Master Processor executes an **Enter Non-Staff Personnel Action (PA)** in ECC to create the Mini Master record using the new/confirmed Index Number, the identification document, and the information from the HR Mini Master offline form.
- 7. In all these cases in which the non-staff individual already has an Index Number we need to take into consideration the following scenarios:
  - a. If the Non-staff individual returns into the organization with the same EEGroup/ EESubgroup, the HR Mini Master Processor executes a Maintain All Non-Staff Personnel Action (PA) in Umoja ECC and updates the record (non-banking) to match the details in the offline form.
  - b. If the individual's previous Mini Master record had a different EEGroup/ EESubgroup, the HR Mini Master Processor perform a search to ensure that no outstanding payments are due to the individual, and then executes the Maintain All Non-Staff Personnel Action (PA) and updates and changes the Employee Group/Subgroup combination. NOTE: when the combinations Employee Group/Subgroup is changed the system will not be able to disburse or

#### recover payments any longer.

- c. If the individual is a separate Staff Member, former Consultant or Individual Contractor, the HR Mini Master Processor will no be able to execute any change to the record and will be required to request the assistance of an HR Partner.
- 8. The HR Mini Master Processor updates the HR Mini Master form with the new/confirmed Index Number and sends, by inter-office mail, or delivers the form to the Local Cashier.

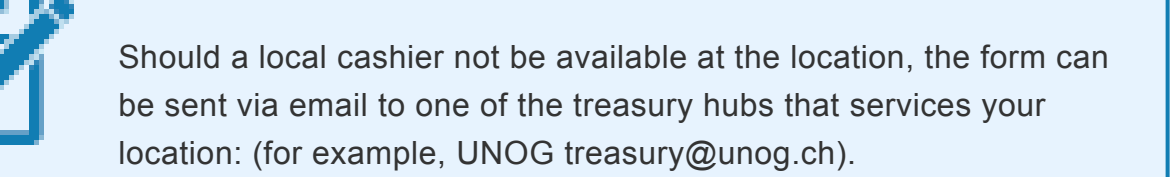

- 9. The Local Cashier receives the HR Mini Master offline form, logs in the Umoja Portal, and enters the information provided in the offline form, creating an on-behalf request for banking record associated to the new Mini Master record.
- 10. A two-step approval process is triggered in Umoja for the banking details. Local banking instructions are approved locally, cross border payment instructions are approved by Treasury Service Centers based on currency.

<u>COPYRIGHT</u>

<u>FRAUD ALERT</u>

PRIVACY NOTICE

TERMS OF USE

Last modified: 1 November 2021

### 2.2.1.1. Tax ID

The HR Mini Master record of citizens and residents of countries such as the United States of America, Chile, Brazil, and Colombia must be enriched with the Tax identification (Tax ID) needed to track payments to individuals for federal income tax and other tax purposes.

Tax ID's are recorded under the <u>IT0185</u> infotype (Personal IDs) and Subtype: TN.

| Alexa Vergara ersonal IDs (0                                                                                 | 185)                                                                                                    |                                                                       |                                                                                            |
|----------------------------------------------------------------------------------------------------|----------------------------------------------------------------------------------------------------|-----------------------------------------------------------------------|--------------------------------------------------------------------------------------------|
| 6 B 🤽                                                                                                    |                                                                                                    |                                                                       |                                                                                            |
| ← → ₩ ₩ ₩ ₩ ▷ ☆<br>Find by<br>• ♣ Person<br>• ♣ Collective search help<br>• ♣ Search Term<br>• ♣ Free search | Pers. No.     88039763       Name     Alexa Vergara       EE Group     E       EE Subgrp     E2       Participant       From     01.09.20 | Pers.Assgn<br>C000 Bo<br>t Adv Mtg<br>117 to 31.12.9999               | 999999999 88039763 (1) <u>NAT</u> Colombian Emp. Stat Inactiv gota Chg 25.09.2017 NQUINTER |
|                                                                                                    | Personal IDs                                                                                                    |                                                                       |                                                                                            |
|                                                                                                    | IC Type<br>Identity Number<br>Issuing Authority<br>Date of expiry<br>Country of issue                                                     | Tax Identification Number<br>053802576<br>registraduria<br>31.12.9999 |                                                                                            |

Generally, individuals doing business with the organization have a unique HR Mini Master record in Umoja. However, occasionally, the individuals' HR Mini Master record is initially created via the PA42 Fast Entry method, but the individual returns to the organization in a different capacity. In those cases, a new Mini Master record will need to be created via the standard processes: Global Index Requestor (GID) and Personnel Action (PA).

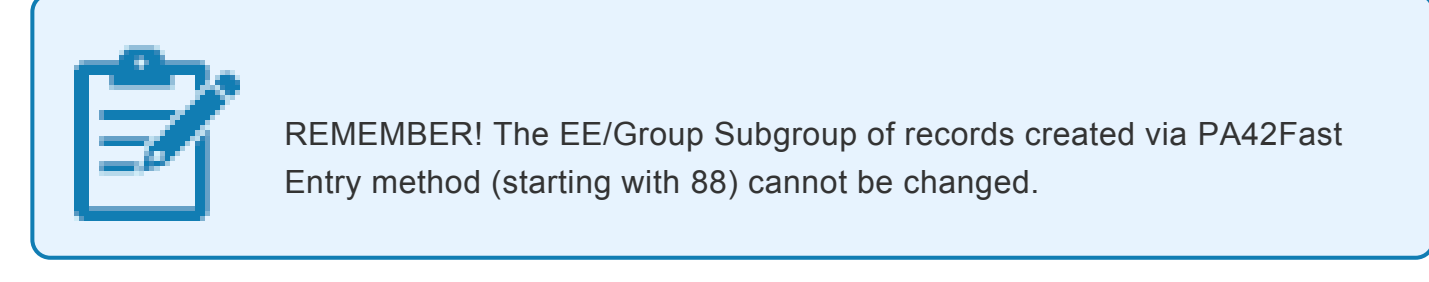

In addition, Umoja recognizes the Tax ID as a unique record; therefore, if an 88 HR Mini Master record is associated with a Tax ID, when you create the second record via the standard PA40 process, you will not be able to associate it to the same Tax ID again. The Tax ID number remains associated with the Business Partner record generated by the first HR Mini Master record; this record cannot be changed or deleted by the users. When cases like that occur, you need to follow these steps:

1. Remove the Tax ID from the <u>IT0185</u> infotype (Personal IDs)on the HR record. If you don't remove it the Tax ID will synch back in the original Business Partner record and

will prevent you from associating the number with the new HR Mini Master record.

- Raise an <u>iNeed</u> ticket with a request to the Master Data Maintenance (MDM) team iNeed Group name: Umoja MDM – IBP Data Maintainers to remove the Tax ID from the original Business Partner HR Mini Master record.
- 3. Attach the screenshot of IT0185 infotype (Personal IDs) to confirm that the Tax ID was already removed.

For example, A Brazilian economist is invited by DESA to present her work at an event organized by the Department. The Mini-Master Maintainer creates her record as a Participant in Advisory Meeting (E/E2) via the PA42 Fast Entry method. The record is associated with her Brazilian Tax ID. One year later, the economist is appointed as a member of the ACABQ. DGACM needs a new record for her as Legal Committee Member (E/E1) via the Standard PA40 method (GID request + Personnel Action). To be able to associate the same Tax ID to the new record, the Mini Master Maintainer in DGACM removes the Tax ID from the 88 records and raised an iNeed ticket to the MDM team requesting to remove the Tax ID from the Business Partner record of the 88 records and attached to the ticket the screenshot of IT0185 that confirms there no longer is a Subtype TN created for this infotype.

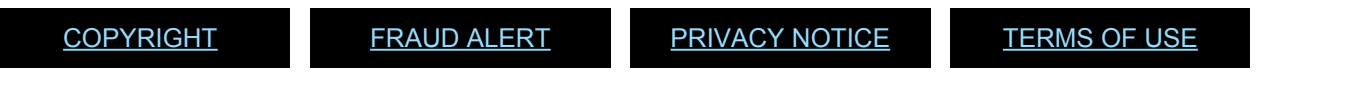

Last modified: 5 November 2021

### 2.2.2. Fast Entry (PA42) Process

The HR Mini Master *Fast Entry* process is an enhanced method of creating individual records. It was developed to expedite the process of creating HR Mini Master Records for participants in advisory meetings (Employee Subgroup E2). Under exceptional circumstances, *Fast Entry* may also be used for military contingent, and formed police unit personnel (Employee Subgroups M4 and M5), who require commercial travel for reason of emergency, medical evacuation, or other exceptional cases.

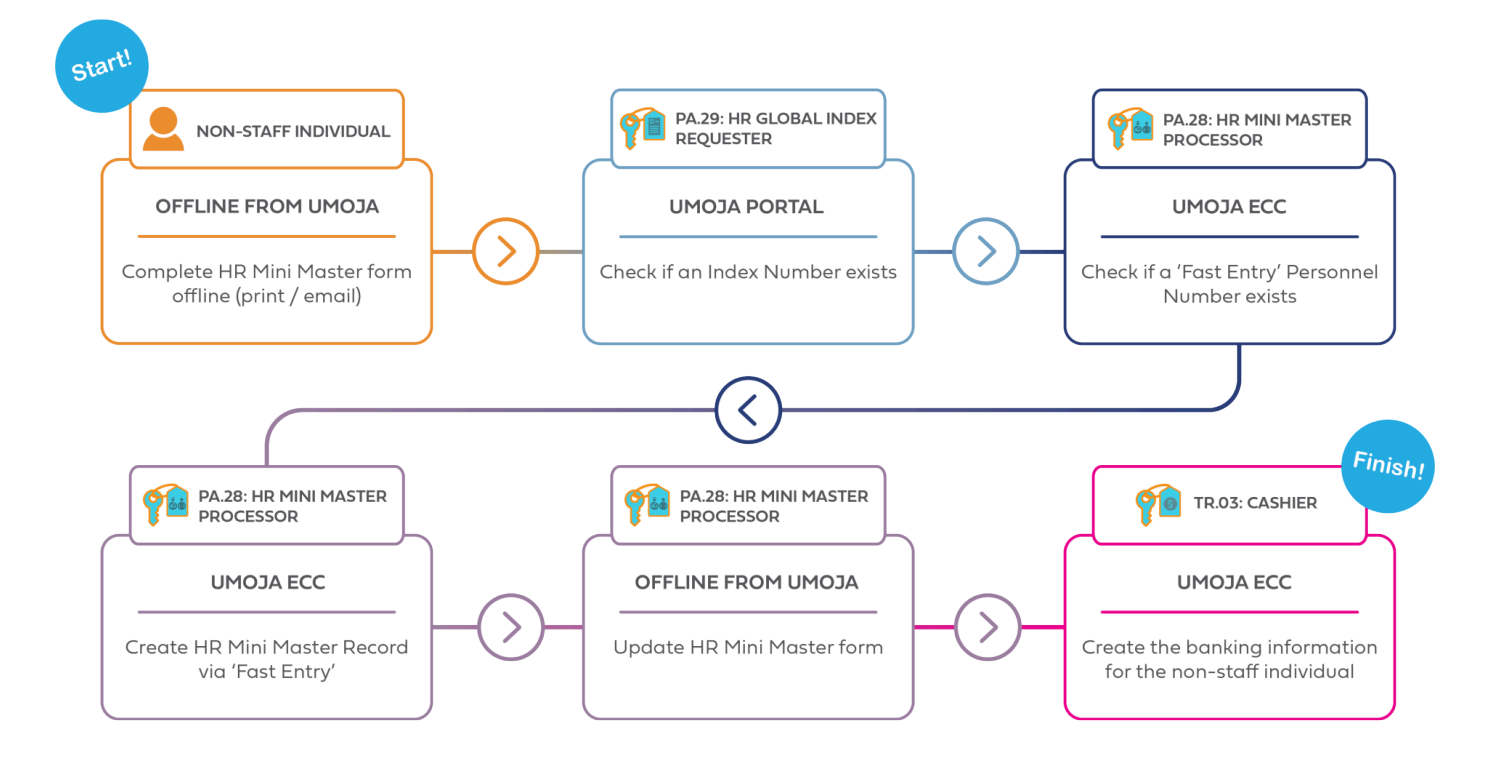

This transaction enables users to enter all required information for the HR Mini Master record on one screen, rather than creating each Infotype individually. Moreover, the HR Mini Master "Fast Entry" process generates and assigns a Personnel Number automatically to meeting participants, eliminating the requirement for requesting an Index Number through the Global Index Number system.

This HR Mini Master "Fast Entry" process can be used to create records for individuals who <u>do</u> <u>not</u> have recurring interactions with the United Nations such as meeting participants, military contingent and formed police units personnel. However, the standard process to create HR Mini Master Records (Search/Request Index Number, Approve Index Number, and **Enter Non-Staff Personnel Action**) can still be utilized for these Employee Groups/SubGroups if there is a possibility that this individual will interact with the organization in a different capacity (i.e. consultant, legal committee members or diplomat).

This functionality cannot be utilized to create HR Mini Master records for individuals who interact with the United Nations on a regular basis, such as individuals who fall under Employee Group X (consultants and individual contractors), Sub Groups of Employee Group E (legal committee members, diplomats or candidates/applicants), or Group M (military staff officers, military observer or UN police).

The steps involved in the HR Mini Master standard global process are:

1. Upon receipt of a request to create a HR Mini Master record for a non-staff person (such

as meeting participant, military contingent, and formed police unit personnel), the HR Mini Master Processor provides the HR Mini Master offline form to the non-staff individual.

- 2. The individual non-staff fills the HR Mini Master offline form including accurate general and banking information (with the exception of these entities that have adopted a dedicated system to handle banking information) and returns it to the HR Mini Master Processor along with a copy of a personal identification document (Passport or National Id).
- 3. The HR Mini Master Processor (who is also assigned the Global Index Number Requestor role) logs in to the Portal and performs a thorough <u>Index Number</u> search using the information contained in the person's identification document and following the best practices highlight in the Global Index Number Request Role in Umoja Job Aid. In the Fast Entry process, the HR Mini Master Processor verifies if the meeting participant already has a record in Umoja.

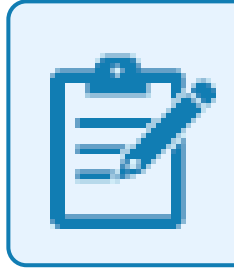

It is critical to executing these steps prior to creating any new record in order to avoid duplication of records in Fast Entry process.

- a. If the record already exists, and the Source indicated is Umoja proceed to step f.
- b. If the record already exists, and the Source indicated is not Umoja, the HR Mini Master Processor sends a request to Confirm the existing Index Number.
- 4. In all these cases in which the non-staff individual already has an Index Number we need to take into consideration the following scenarios:
  - a. If the Non-staff individual returns into the organization with the same EEGroup/ EESubgroup, the HR Mini Master Processor executes a Maintain All Non-Staff Personnel Action (PA) in Umoja ECC and updates the record (non-banking) to match the details in the offline form.

For example, a training consultant has delivered a workshop in UNOG, now UNON requires the services of the same consultant. As the consultant already has an HR Mini Master record in Umoja with the correct combination of EE Group/Subgroup (X/X1), UNON can immediately utilize it to create the new CIC contract. b. If the individual's previous Mini Master record had a different EEGroup/ EESubgroup, the HR Mini Master Processor perform a search to ensure that no outstanding payments are due to the individual, and then executes the Maintain All Non-Staff Personnel Action (PA) and updates and changes the Employee Group/Subgroup combination. NOTE: when the combinations Employee Group/Subgroup is changed the system will not be able to disburse or recover payments any longer.

For example, a former legal committee member has been selected by ESCAP to serve the as consultant. ESCAP will execute the Personnel Action – Maintain Non-Staff, to change the EE Group/Subgroup from E/E1 to X/X1.

c. A HR Mini-Master Processor will not be able to execute any change or update to the record former Consultant or Individual Contractor and will require the assistance of an HR Partner ALL or an HR Partner CIC to update the record. For example, a former consultant is traveling to attend a conference as a participant in an advisory meeting. Therefore, the Mini-Master Processor will request the HR Partner CIC at his duty station to execute the Personnel Action – Maintain Non-Staff, to change the EE Group/Subgroup from X/X1 to E/E2.

> Every time a change of the combinations Employee Group/ Subgroup is required, you need to ensure that all payments to the individual have been fully disbursed; once the Employee Group/Subgroup is changed, the system will not be able to disburse or recover payments.

- If no Index Number Record exists the HR Mini Master Processor executes a search in ECC to verify if a Mini Master executed via the Fast Entry method (PA42) already exist. Remember: the record created via the Fast Entry method starts with digits 88 and does not appear in the Global Index database.
- 6. If the record does not exist, the HR Mini Master Processor may proceed with "Fast Entry" metho to create the HR Mini Master record using the information the information from the individual's identification document for the biographical information and using the HR Mini Master Offline form for additional information such as an address, email and

telephone number. The execution of **PA42** generates a Personnel Number which is automatically linked to the HR Mini Master record of the non-staff individual. This Personnel Number is an 8-digit number that starts with 88 and it is not related to Index Numbers generated via the Global Index Number Request process. This number is restricted to travel purposes and cannot be used to move the meeting participants or contingent/police personnel to a different Employer Group /Subgroup (for example, should the individual be selected as a consultant or individual contractor).

7. The HR Mini Master Processor updates the HR Mini Master form with the new/confirmed Index Number (individual's Personnel Number, in case of "Fast Entry" method) and sends, by inter-office mail, or delivers in person, the form to the Local Cashier.

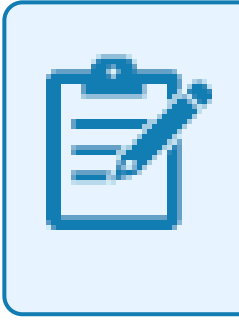

Should a local cashier not be available at the location, the form can be sent via email to one of the treasury hubs that services your location: (for example, UNOG treasury@unog.ch).

- 8. The Local Cashier receives the HR Mini Master offline form, logs in the Umoja Portal, and enters the information provided in the offline form, creating an on-behalf request for banking record associated to the new Mini Master record.
- 9. A two-step approval process is triggered in Umoja for the banking details. Local banking instructions are approved locally, cross border payment instructions are approved by Treasury Service Centers based on currency.

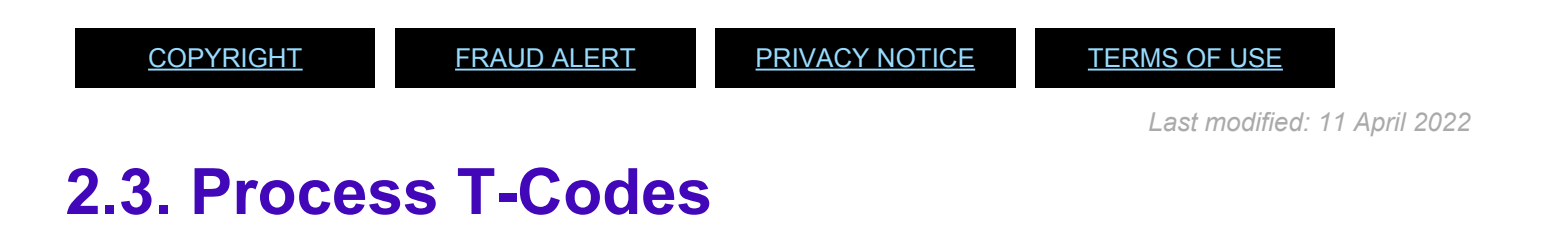

Use the appropriate T-code below:

#### HR Mini Master: Standard Process

| Create & Maintain Non-Staff Record via PA | Maintain Individual<br>Infotypes | Display HR Master<br>Record |
|-------------------------------------------|----------------------------------|-----------------------------|
| PA40                                      | PA30                             | PA20                        |

#### HR Mini Master: Fast Entry Process

| Create HR Mini-Master | Maintain Individual Infotypes | Display HR Master Record |
|-----------------------|-------------------------------|--------------------------|
| PA42                  | PA30                          | PA20                     |

| <u>COPYRIGHT</u> | FRAUD ALERT | PRIVACY NOTICE | TERMS OF USE |
|------------------|-------------|----------------|--------------|
|------------------|-------------|----------------|--------------|

Last modified: 15 August 2021

### 2.4. Enterprise Roles & Responsibilities

The following Enterprise Roles are involved in the HR Mini Master process.

#### HR Mini Master Processor (PA28)

- Receives requests from substantive offices that require the HR Mini Master record to be created.
- Provides HR Mini Master offline form to non-staff persons for completion.
- Uses the 'Display HR Master Data' function (PA20) in Umoja ECC to determine if a record already exists for a specified non-staff or if it is necessary to create a new record.
- Executes in Umoja ECC a PA to create the HR Mini Master.
- Executes any updates or changes to the HR Mini Master in Umoja ECC.
- Sends the HR Mini Master offline form to the Local Cashier for entry of banking information.

#### **Global Index Number Requestor (PA29)**

- Uses Global Index Search to determine if an Index Number already exists for a specified non-staff, and if so, confirm the Index Number.
- Requests a new Index Number if no record exists in the database.

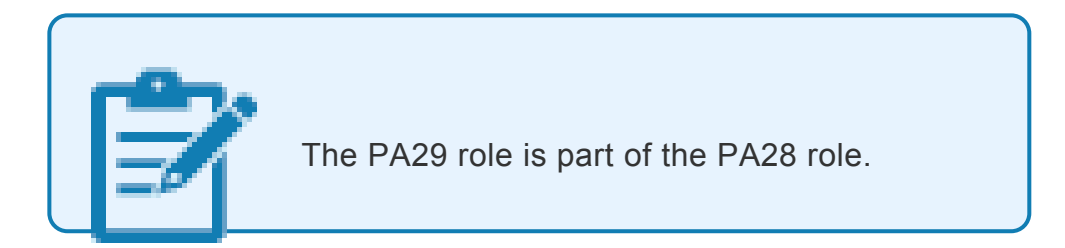

#### **Global Index Number Administrator (PA30)**

- Receives the request from Global Index Requestor for new Index Number or confirmation of an existing Index Number.
- Creates new Index Number(s)
- Confirms an existing Index Number in the Umoja Global Index Database

#### Cashier (TR30)

- Receives HR Mini Master offline form(s)\* from the Mini Master Processor in order to create the bank details for non-staff individual
- Some entitles have implemented a local "ad-hoc" system to automate the collection of banking details

#### HR Partner All (PA01)

- Has all rights of HR Mini Master Processor to create/update Mini Master records in Umoja ECC.
- Only this role can edit records of separated staff members who may come back to the organization in other capacities (such as meeting participants or consultants).

#### COPYRIGHT

#### FRAUD ALERT

TERMS OF USE

Last modified: 15 August 2021

### 2.5. Search and Request an Index Number

#### Why do we need to check if the individual already has an Index Number?

- Meeting participants may have an existing record because they dealt with the organization before as a meeting participant or in another capacity.
- Therefore, it is important to avoid the creation of duplicate records in the system to minimize errors and prevent confusion.
- 1. The HR Mini-Master Requestor receives the duly filled HR Mini Master offline form from the non-staff person along with an identification document that will be used to validate the information.
- 2. The Global Index (GID) Requester is the role in Umoja that has the access to submit an Index Number request via the Umoja Global Index Database (GID).
- 3. Before requesting a new Index Number, a thorough search must be conducted to determine if the non-staff person already exists in Umoja.

#A request for a new Index Number is created only after confirming that the non-staff person does not already have an Index Number.

Refer to the <u>Global Index Requestor Role in Umoja</u> for steps on Searching and Requesting an index number.

<u>COPYRIGHT</u>

FRAUD ALERT

PRIVACY NOTICE

TERMS OF USE

Last modified: 15 August 2021

### 3. Create HR Mini Master (PA40)

Just as with the 'Fast Entry' process, the process for creating a standard HR Mini Master begins with the non-staff individual completing the offline form and the PA29 role searching for an existing Index Number.

However, if no Index Number is found, a new one must be requested and created in the Umoja Portal before the PA40 transaction can be executed.

Refer to the <u>Global Index Requestor Role in Umoja</u> for steps on Searching and Requesting an index number.

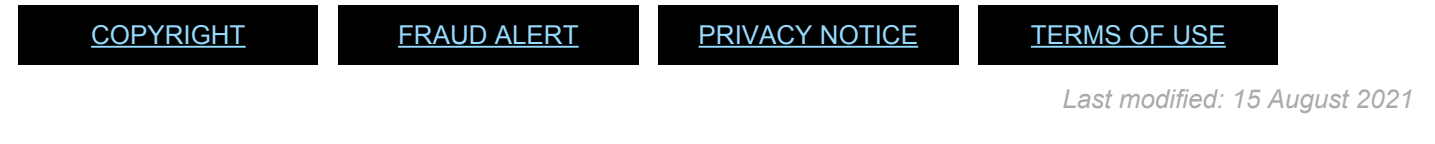

### **3.1. Creating New Index Number**

Refer to the <u>Global Index Requestor Role in Umoja</u> for steps on Searching and Requesting an index number.

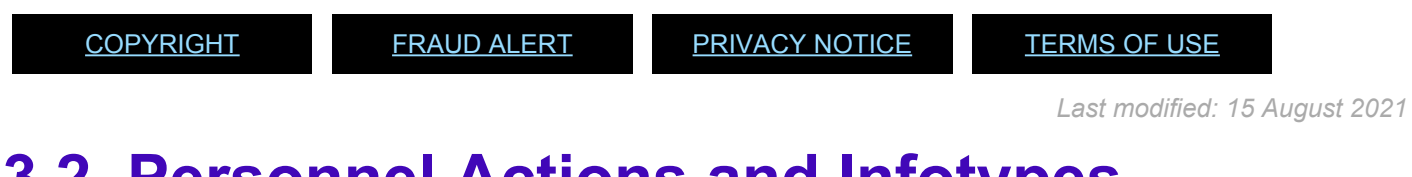

### **3.2. Personnel Actions and Infotypes**

Before creating a HR Mini Master record, let's first get familiarized with the following terms:

- Personnel Actions
- Infotypes

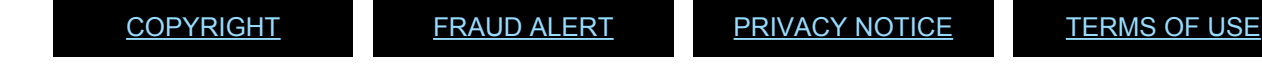

### 3.2.1. Personnel Actions

- A Personnel Action can represent a specific step in the employee lifecycle such as onboarding, promotion, transfer or termination. In every personnel action there are corresponding reasons for action which provide further detail on the action used. For example, for a Initial Appointment action, the reason for the action may be replacement of a staff on maternity leave.
- Each Personnel Action is made of a sequence of related infotypes that appear on the screen in sequential order and that are required to be updated to complete the Personnel Action
- The series of infotypes and their sequence are stored in the info group.

Some of the different Personnel Actions specific to Non-Staff are displayed below.

| Personnel Actions                            |                                                           |  |
|----------------------------------------------|-----------------------------------------------------------|--|
| Q                                            |                                                           |  |
|                                              |                                                           |  |
| Find by                                      |                                                           |  |
| • Ag Person                                  | Personnel No. 10000195 Pers.Assgn 99999999 10000195 ( 1 ) |  |
| <ul> <li>M Collective search help</li> </ul> | Name Jane UNHQ1-17 NAT Spanish Emp. Stat Inactiv.         |  |
| • In Search Term                             | EE Group X Non Staff no Payroll US00 New York             |  |
| - In Pree search                             | EE Subgrp XA Create Index Number                          |  |
|                                              | Start                                                     |  |
|                                              |                                                           |  |
|                                              | Personnel Actions                                         |  |
|                                              | Action Type Personn EE group EE subg                      |  |
|                                              | Separation Pre Reinstatement                              |  |
|                                              | Change Org Unit.                                          |  |
|                                              | *** NON STAFF ***                                         |  |
|                                              | Pre Boarding Non Staff                                    |  |
|                                              | Enter Non-Staff no PY/External                            |  |
|                                              | Enter Miltary/Police Person                               |  |
|                                              | Enter Non-Staff on PY                                     |  |
|                                              | Enter Separated s/m                                       |  |
|                                              | Maintain All Non-Staff                                    |  |
|                                              | Exit Al Non-Staff                                         |  |
|                                              | Enter Benefits Admin. Retiree                             |  |
|                                              | Enter Benefits Admin. Surv/Oth                            |  |
|                                              | Maintain Benefits Admin. Prsn                             |  |
|                                              | Exit Benefits Admin. Person                               |  |
|                                              |                                                           |  |

Click image to open expanded view

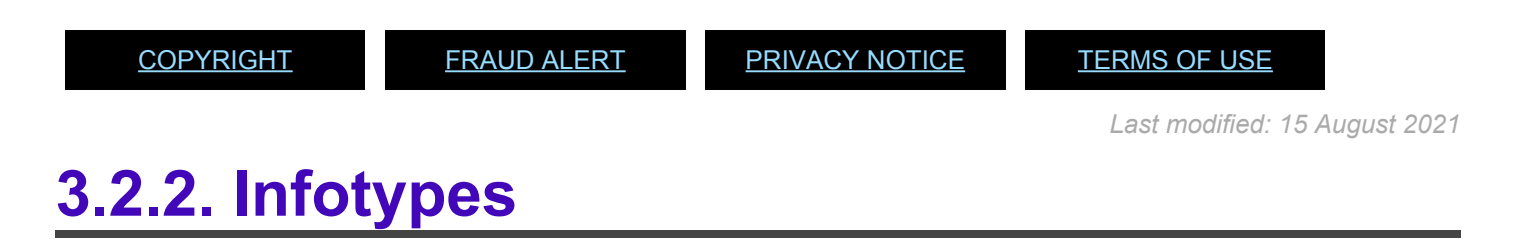

- Infotypes are sets of data fields concerning the same or similar subject matter.
- Each Infotype appears as a single data entry screen in Umoja ECC.
- <u>Actions (0000):</u>
- Personal Data (0002):

iManual published by United Nations DOS/CDOTSPDF version of the manual may become outdated. Please always consult this site to get the most updated information.

- <u>Create Addresses (0006):</u>
- Create Contract Elements (0016):
- Create Personal IDs (0185):
- Create Security/ Medical Clearance (0487):
- Create Communication (0105):
- Change Entitlement Monitoring (9003):

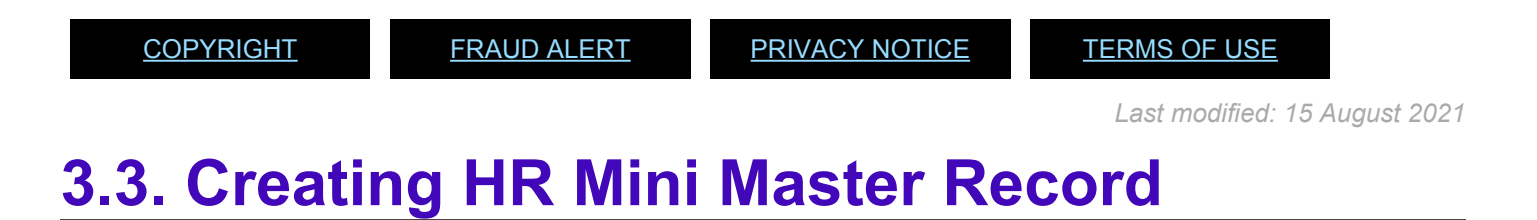

Upon receipt of the <u>HR Mini Master form</u>, perform the following steps:

- 1. To start the transaction, log in to ECC and Type PA40 in the *Command* field.
- 2. Click the Enter Sicon to start the PA.

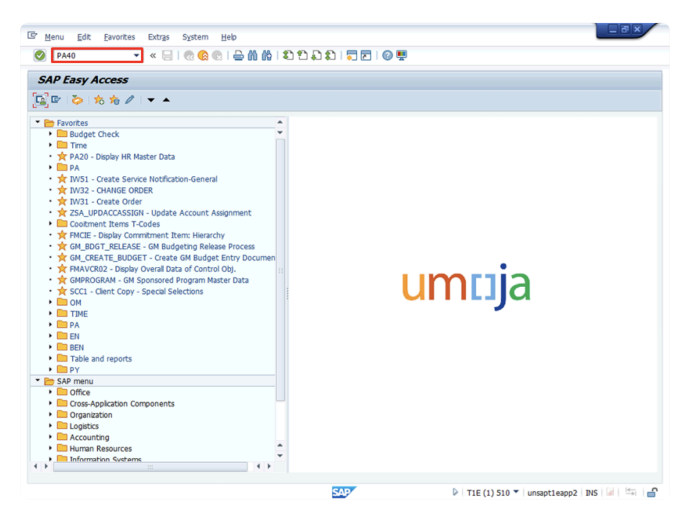

Click image to open expanded view

3. Enter the Non-staff person's Personnel No (index number) in the *Personnel No.* field.

| 1 croomer rectorio                                         |                                |                  |           |  |
|------------------------------------------------------------|--------------------------------|------------------|-----------|--|
| (l)                                                        |                                |                  |           |  |
| (a) (b) (b) (b) (b) (b) (b) (b) (b) (b) (b                 | _                              |                  |           |  |
| Find by                                                    |                                |                  |           |  |
| <ul> <li>Berson</li> </ul>                                 | Personnel No. 10000856 Pe      | ers.Assgn        |           |  |
| Collective search help     M Search Term     M Free search | Start 0                        |                  |           |  |
|                                                            | Personnel Actions              |                  |           |  |
|                                                            | Action Type                    | Personn EE group | EE subg 🛅 |  |
|                                                            | *** APPOINTMENT ***            |                  | <b>^</b>  |  |
|                                                            | Pre Boarding                   |                  | ·         |  |
|                                                            | Initial Appointment            |                  |           |  |
|                                                            | Reappointment                  |                  |           |  |
|                                                            | Reappointment After Retirement |                  |           |  |
|                                                            | Reappointment w/o Break        |                  |           |  |
|                                                            | Reinstatement                  |                  |           |  |
|                                                            | Renewal/Extension of Appt      |                  |           |  |
|                                                            | Conversion of Appointment      |                  |           |  |
|                                                            | Change in Category             |                  |           |  |
|                                                            | Change in Level for ST Lang    |                  |           |  |
|                                                            | Change in Contract Elements    |                  |           |  |
|                                                            | *** MOVEMENT ***               |                  |           |  |
|                                                            | Promotion                      |                  |           |  |
|                                                            | Transfer                       |                  | -         |  |
|                                                            | ( )                            |                  | ٠,        |  |

Click image to open expanded view

- 4. After entering the personnel number, click the **Enter** sicon to validate the personal information, such as full name.
- 5. Populate the *Start* field. The start date must be at least one day after the Index Number is created (the *Valid From* field).

| • • • • •                  | I @ @ @ I @ M M I D D D D I E                                                                                                    |                       |          |          |             |
|----------------------------|----------------------------------------------------------------------------------------------------|-----------------------|----------|----------|-------------|
| Personnel Actions          |                                                                                                    |                       |          |          |             |
| Đ                          |                                                                                                    |                       |          |          |             |
|                            | _                                                                                                    |                       |          |          |             |
|                            |                                                                                                    |                       |          |          |             |
| Find by                    |                                                                                                    |                       |          |          | - (ad ( an) |
| All Collection search help | Personnel No. HOUDELST Pe                                                                                                    | rs.Assgn 99999999 100 | 00856(1) |          |             |
| Giecove search nep         | Name Hashem Isuf MASHA                                                                                                    | NAT Leba              | nese     | Emp. Sta | it Inactiv  |
| A Free search              | EE Group E External                                                                                                    | CH00 Geneva           |          |          |             |
| 1.007.001.00000000         | EE Subgrp E2 Meeting Participant                                                                                                    |                       |          |          |             |
|                            | Start 26.01.2016                                                                                                    |                       |          |          |             |
| conn.                      |                                                                                                    |                       |          | _        |             |
|                            | Personnel Actions                                                                                                    |                       |          | 100      |             |
|                            | Action Type                                                                                                    | Personn EE group      | EE subg  |          |             |
|                            | *** APPOINTMENT ***                                                                                                    |                       |          |          |             |
|                            | Pre Boarding                                                                                                    |                       |          |          |             |
|                            | Initial Appointment                                                                                                    |                       |          | -        |             |
|                            | Reappointment                                                                                                    |                       |          |          |             |
|                            | Reappointment After Retirement                                                                                                    |                       |          |          |             |
|                            | Reappointment w/o Break                                                                                                    |                       |          |          |             |
|                            | Reinstatement                                                                                                    |                       |          |          |             |
|                            |                                                                                                    |                       |          |          |             |
|                            | Renewal/Extension of Appt                                                                                                    |                       |          |          |             |
|                            | Renewal/Extension of Appt<br>Conversion of Appointment                                                                                                    |                       |          |          |             |
|                            | Renewal/Extension of Appt<br>Conversion of Appointment<br>Change in Category                                                                                                    |                       |          |          |             |
|                            | Renewal/Extension of Appt<br>Conversion of Appointment<br>Change in Category<br>Change in Level for ST Lang                                                                                     |                       |          |          |             |
|                            | Renewal/Extension of Appt<br>Conversion of Appointment<br>Change in Category<br>Change in Level for ST Lang<br>Change in Contract Elements                                                      |                       |          |          |             |
|                            | Renewal/Extension of Appt<br>Conversion of Appointment<br>Change in Category<br>Change in Level for ST Lang<br>Change in Loretact Elements<br>*** MOVEMENT ***                                  |                       |          |          |             |
|                            | Renewal/Extension of Appt<br>Conversion of Appointment<br>Change in Category<br>Change in Level for ST Lang<br>Change in Centract Elements<br>*** MOVEMENT ***<br>Promotion                     |                       |          |          |             |
|                            | Reneval/Extension of Appt<br>Conversion of Appotrment<br>Change in Level for ST Lang<br>Change in Level for ST Lang<br>Change in Contract Elements<br>*** MOVEMENT ***<br>Promotion<br>Transfer |                       |          | •        |             |

Click image to open expanded view

The *Start* field does not signify the beginning of travel or the date that the individual starts to work. It simply signifies the start date of

iManual published by United Nations DOS/CDOTSPDF version of the manual may become outdated. Please always consult this site to get the most updated information.

availability of the master record itself, so it could be today's date or it could be set to a date in the past (as long as it is at least one day after the Index Number validity date). **Remember: once the Infotype is saved you will not be able to change the Start Date** 

- 6. Scroll down the list and select the appropriate Personnel Action. For this example we select **Enter Non Staff No PY/External** to create a new record for a consultant.
- 7. Click the **Execute**  $\bigcirc$  icon.

| rsonnel No. 10000856 Pers.J    |                                                                                                    |                                                                                                    |                                                                                                    |
|--------------------------------|----------------------------------------------------------------------------------------------------|----------------------------------------------------------------------------------------------------|----------------------------------------------------------------------------------------------------|
| rsonnel No. 10000856 Pers.4    |                                                                                                    |                                                                                                    |                                                                                                    |
| rsonnel No. 10000856 Pers.4    |                                                                                                    |                                                                                                    |                                                                                                    |
| rsonnel No. 10000856 Pers.4    |                                                                                                    |                                                                                                    |                                                                                                    |
| rsonnel No. 10000856 Pers.4    |                                                                                                    |                                                                                                    |                                                                                                    |
|                                | ssgn 99999999 100                                                                                                    | 00856(1)                                                                                                    |                                                                                                    |
| me Hashem Isuf MASHA           | NAT Leba                                                                                                    | nese Er                                                                                                    | np. Stat Inactiv                                                                                                    |
| Group E External CB            | 00 Geneva                                                                                                    |                                                                                                    |                                                                                                    |
| Subgrp E2 Meeting Participant  |                                                                                                    |                                                                                                    |                                                                                                    |
| art 26.01.2016                 |                                                                                                    |                                                                                                    |                                                                                                    |
|                                |                                                                                                    |                                                                                                    |                                                                                                    |
| Personnel Actions              |                                                                                                    |                                                                                                    |                                                                                                    |
| Action Type                    | Personn EE group                                                                                                    | EE subg                                                                                                    | 1                                                                                                    |
| Change Org Unit                |                                                                                                    | -                                                                                                    |                                                                                                    |
| *** NON STAFF ***              |                                                                                                    |                                                                                                    |                                                                                                    |
| Pre Boarding Non Staff         |                                                                                                    |                                                                                                    |                                                                                                    |
| Enter Non-Staff no PY/External |                                                                                                    |                                                                                                    |                                                                                                    |
| Enter Miltary/Police Person    |                                                                                                    |                                                                                                    |                                                                                                    |
| Enter Non-Staff on PY          |                                                                                                    |                                                                                                    |                                                                                                    |
| Enter Separated s/m            |                                                                                                    |                                                                                                    |                                                                                                    |
| Maintain All Non-Staff         |                                                                                                    |                                                                                                    |                                                                                                    |
| Exit All Non-Staff             |                                                                                                    |                                                                                                    |                                                                                                    |
| Enter Benefits Admin. Retiree  |                                                                                                    |                                                                                                    |                                                                                                    |
| Enter Benefits Admin. Surv/Oth |                                                                                                    |                                                                                                    |                                                                                                    |
| Maintain Benefits Admin. Prsn  |                                                                                                    | 6                                                                                                    |                                                                                                    |
| Exit Benefits Admin. Person    |                                                                                                    |                                                                                                    |                                                                                                    |
|                                |                                                                                                    |                                                                                                    |                                                                                                    |
| 1                              |                                                                                                    |                                                                                                    |                                                                                                    |
|                                | Subge [2] Meeting Punctaant<br>(24.03.2014)  Personnel Actors Actors Type Actors Actors Type Actors Presonal Actors Presonal Ac | Skopp (2) Heeting Parcoant<br>att (24.63.2016)<br>Personal Attos<br>Attos Type Person (E.group<br>Attos Type Person (E.group<br>Tarte State State First<br>Person State Person<br>Person State Person<br>Person State Person<br>Person State Person<br>Person State State Person<br>Person State State State<br>Person State State State<br>Person State State<br>Person State State<br>Person State State<br>Person State State<br>Person State State<br>Person State State<br>Person State State<br>Person State State<br>Person State State<br>Person State State<br>Person State State<br>Person State State<br>Person State State<br>Person State<br>Person Person<br>Person State<br>Person Person<br>Person State<br>Person Person<br>Person Person<br>Person Person<br>Person Person<br>Person Person<br>Person Person<br>Person<br>Person Person<br>Person<br>Person Person<br>Person<br>Person Person<br>Person<br>Person<br>Person Person<br>Person<br>Person | Skopp (22) Heeting Parcoant<br>art (24.01.2014)<br>Personal Actos<br>Actos Type Person (E group (E subp)<br>Actos Type Person<br>Person (20.000)<br>Person (20.000)<br>P |

Click image to open expanded view

#### 8. Complete the following Infotypes in the order indicated:

- a. Infotype Actions (0000) Procedures
- b. Infotype Personal Data (0002) Procedures
- c. Infotype Organizational Assignment (0001) Procedures
- d. Infotype Create Addresses (0006) Procedures
- e. Infotype Create Contract Elements (0016) Procedures
- f. Infotype Create Security / Medical Clearance (0487) Procedures
- g. Infotype Create Communication (0105) Procedures
- h. Infotype Change Entitlement Monitoring (9003) Procedures

iManual published by United Nations DOS/CDOTSPDF version of the manual may become outdated. Please always consult this site to get the most updated information.

<u>COPYRIGHT</u>

FRAUD ALERT

PRIVACY NOTICE

TERMS OF USE

Last modified: 3 November 2021

### 3.3.1. Infotype Actions (0000) Procedures

- The <u>(blank) \*Infotype Copy Actions (0000)\*</u> screen appears. Click the Matchcode icon in the Reason for Action field.
- Select the Reason for action associated to Employee Group and Subgroup. E.g 02 Not On Payroll EG=X for consultant.
- 3. Click the **Continue** 🗹 icon.

| 7 Infotype Edit Goto Extras System Help                                                                                                    | / |
|----------------------------------------------------------------------------------------------------|---|
| ⊘ ≪ 등   @ @ @   ⊖ # # 12 12 2 2 2 1 5 2 6 5                                                                                                    |   |
| Copy Actions (0000)                                                                                                    |   |
| Version         Signal Personal Social Personal Social Personal Social Personal Social Personal Personal P | • |
| Readon for Action                                                                                                    |   |
| Unpunctional assegment<br>Decloral assegment<br>Decloral ass                                                                                                    |   |
| Additional actions Start Date Act. Action Type Act. Reason for action                                                                                                    |   |
| 3.000mc/bood<br>SA27 ▷   T1E (1) 510 ▼   unspt1eap2   D15   ↓   155                                                                                                    | ÷ |

Click image to open expanded view

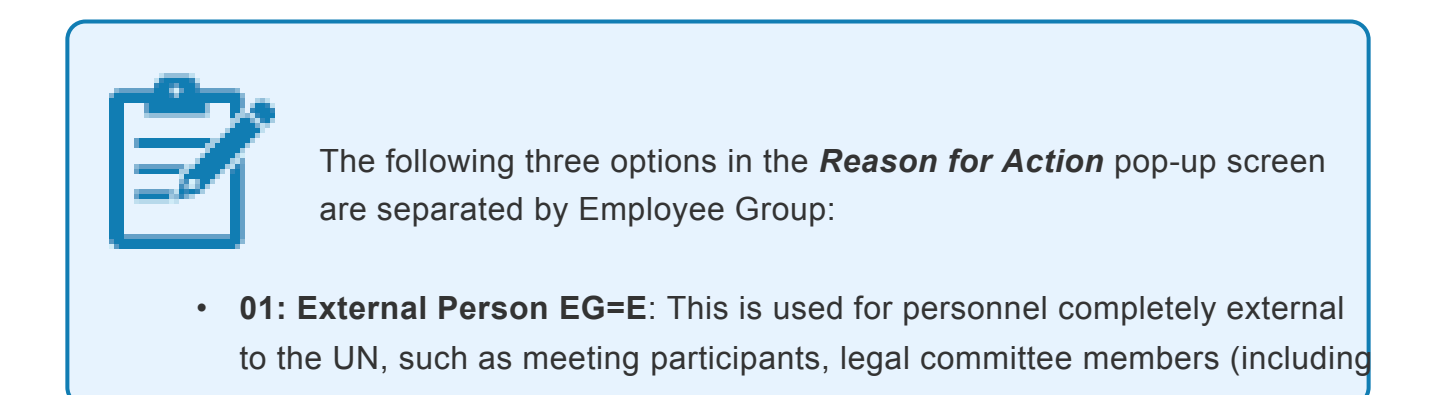

Special Rapporteurs, candidate/applicants, escort to medevac, eminent persons, and other UN personnel entered for tax purposes)

- 02: Not On Payroll EG=X: This is used for UN personnel not paid via payroll such as consultants, individual contractors, fellows, UN Volunteers, scholars, gratis personnel, and for staff of other UN agencies such as UNICEF.
- 03: Admin by UN Agency EG=7: This is used for Secretariat personnel administered by other UN agencies such as UNDP. This is usually for Travel purposes
- 4. Click the **Matchcode** icon in the *Employee group* field.
- 5. Double-click, the relevant Employee group from the list. **E.g.**, **\*X for Non-Staff no Payroll\***.

| Capy Actions (D000)  Capy Actions (D000)  Capy Acti |
|----------------------------------------------------------------------------------------------------|
| EE Group EE Determine                                                                                                    |
| Status         6         R/RE Long to UH           7         A form by UH Apency           Cutomerspecific         V         B softs           Prophymett         Nations         H Mary/Neis                                                                                                    |
| Organizational assignment X Non Spaff on Payrol<br>Poston 99399393 Integration: defa_b - V Non Spaff on Payrol<br>Poston C 2020 Uptice Computeries                                                                                                    |
| Employee subgroup (A) Test in the Payrol<br>Employee subgroup (A) Create Index Number<br>Additional actions                                                                                                    |
| Start Date Act. Action Type ActR. Reason for action           12 Entrees found                                                                                                    |
|                                                                                                    |

Click image to open expanded view

The Employee Group should be match the selection in step 9. Otherwise, it will generate an error in the creation of the Master

|          | Record.                                                                  |                                                                                                    |  |  |
|----------|--------------------------------------------------------------------------|----------------------------------------------------------------------------------------------------|--|--|
| 6.<br>7. | Click the <b>Matchcode</b>                                               | icon in the <i>Employee subgroup</i> field.<br>yee Subgroup from the list <b>E.g. Consultant</b> . |  |  |
| 8.       | Click the <b>Enter</b> $\bigotimes$ icon to confirm the record validity. |                                                                                                    |  |  |
| 9.       | Click the <b>Save</b> unit                                               | <pre>b to save the record.</pre>                                                                   |  |  |

Click image to open expanded view

10. A warning message appears at the bottom of the screen, it indicates that the *Enter Non-Staff PA* is delimiting the previous PA Create Index Number. The information about the delimitation of a record appears at the bottom of the screen everytime you modify an existing infotype and save the changes delimiting the validity, in time, of the previous record. This message applies to the entire PA.

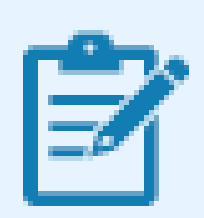

If the warning message "This entry deletes a record" appears, this indicate that another PA with the same Start date was previously executed. The record being "deleted" is the entry created in the previous PA process. To ensure that the Enter Non-Staff PA does not override the previously run PA, set the start date of the Enter Non-Staff PA to a day (or more) after the previous PA.

11. The screen for the next infotype appears (blank) \*Personal Data (0002)\*.

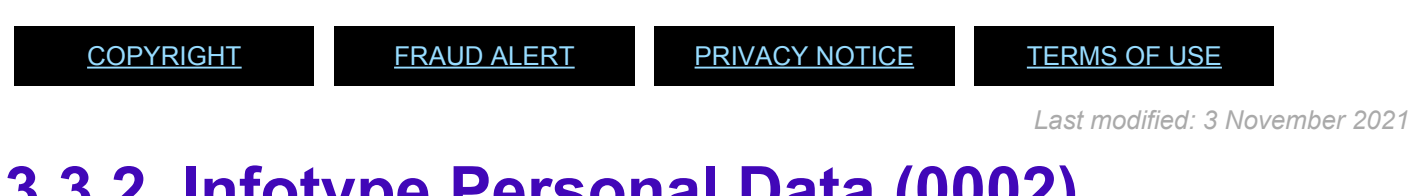

### 3.3.2. Infotype Personal Data (0002) Procedures

- After completing the Actions (0000) infotype, the <u>(blank)\*\_Infotype Copy Personal Data</u> (0002)\_\* screen appears. Review the pre-populated data derived from the Index Number record and update the fields, if necessary.
- 2. Click the **Enter**  $\bigotimes$  icon to confirm the record validity.
- 3. Click the **Save**  $\blacksquare$  icon to save the record.

| copyre                                |                       |                       |                   |                       |                                       |
|---------------------------------------|-----------------------|-----------------------|-------------------|-----------------------|---------------------------------------|
| Ø                                     |                       | 8 Q   6   6   6   5 C | la 12   🔁 🖻   🞯 💆 |                       |                                       |
| Copy Per                              | sonal Data (0002)     |                       |                   |                       |                                       |
| 요 ها 🕼                                |                       |                       |                   |                       |                                       |
| Pers. No.                             | 10000856 Pers.As      | sgn 99999999 10000856 | (1) 👻 😭           |                       |                                       |
| Jame Hashem 1                         | Isuf MASEA            | NAT Lebanese          | Emp. Stat Inactiv |                       |                                       |
| E Group E                             | External US0          | 0 New York            |                   |                       |                                       |
| E Subgrp E2                           | Meeting Participant   | Appt Non Active       | Status            |                       |                                       |
| tart 🚦                                | 26.01.2016 To 31.12.9 | 999                   |                   |                       |                                       |
|                                       |                       |                       |                   |                       |                                       |
| Name                                  |                       |                       |                   |                       |                                       |
| Title                                 | Mr 💌                  | Name Format           |                   |                       |                                       |
| Last name                             | MASHA                 | Birth name            |                   |                       |                                       |
| First name                            | Hashem                | Second Name           |                   |                       |                                       |
| Middle Name                           | Isuf                  | Initials              |                   |                       |                                       |
|                                       |                       |                       |                   |                       |                                       |
| HR Data                               |                       |                       |                   |                       |                                       |
| Date of Birth                         | 31.01.1985            |                       |                   |                       |                                       |
| UN National                           | Lebanese 💌            | Othr/Birth            | • •               |                       |                                       |
| Marital Status                        | Unkn_ 💌               | Since                 | Dependents        |                       |                                       |
|                                       |                       |                       |                   |                       |                                       |
| Additional Field:                     | \$                    |                       |                   |                       |                                       |
| City of Birth                         |                       |                       |                   |                       |                                       |
| Country of Birth                      | h Lebanon             | *                     |                   |                       |                                       |
| Gender                                | Male 💌                |                       |                   |                       |                                       |
|                                       |                       |                       |                   |                       |                                       |
|                                       |                       |                       |                   |                       |                                       |
|                                       |                       |                       |                   |                       |                                       |
|                                       |                       |                       |                   |                       |                                       |
|                                       |                       |                       |                   |                       |                                       |
|                                       |                       |                       |                   |                       |                                       |
| · · · · · · · · · · · · · · · · · · · | and loss              |                       |                   | 9 D TIE (1) E10 T UNE | and a second provided a literation of |

Click image to open expanded view

4. The screen for the next infotype appears (blank)\_\*Organizational Assignment (0001)\*\_

<u>COPYRIGHT</u>

FRAUD ALERT

PRIVACY NOTICE

TERMS OF USE

Last modified: 15 August 2021

### 3.3.3. Infotype Organizational Assignment (0001) Procedures

- After completing the *Personal Data (0002)* infotype, the <u>(blank)\_\*Infotype Copy</u> <u>Organizational Assignment (0001)\*</u> screen appears. The *Subarea* field should be defaulted to the Personnel Subarea entered in the Index Number request. You can also change the field if required.
- 2. The Payr. Area field is always defaulted to 99 = No Payroll Relevant
- 3. The *Pos. Type* field generally must remain empty for Employee Group E (and 7) but must be filled for Employee Group X and defaulted to Non Staff -Non T, which means that this category of personnel is not paid through payroll.
- 4. The *Position* field always defaults to **99999999**. It remains **99999999** for all Subgroups of Employee Group E and X except for the Employee Subgroup Consultants (X1) for whom a position may be created and associated to the record.
- 5. If, for reporting purposes, you need to indicate the Organization Unit to which the nonstaff reports (e.g., for consultants or interns), click on the **Assignment** icon and enter or search the relevant Organizational Unit ID.
- 6. Click the **Enter**  $\bigotimes$  icon to confirm the record validity.
- 7. Click the **Save** icon to save the record. This step MUST be saved and cannot be skipped. If the **Save** icon is not clicked, the individual will not receive the required travel privileges in the system.

| Copy Organizational Assignment (000)         | 1)                              |  |
|----------------------------------------------|---------------------------------|--|
| ଡ 💽 🔹 🖌 🚽                                    | N M I D D D D D I 🗮 🗖 I 🛛 🖳     |  |
| Conv Organizational Assignment (0001         | 1                               |  |
| copy organizational Assignment (0001         | /                               |  |
| A Drg Structure                              |                                 |  |
| Pers. No. 10000856 Pers. Assgn 99995         | 9999 10000856 ( 1 ) 🔹 💱         |  |
| Name Hashem Isuf MASHA N                     | AT Lebanese Emp. Stat Inactiv   |  |
| EE Group E External US00 New Yor             | k                               |  |
| EE Subgrp E2 Meeting Participant Ap          | Non Active Status               |  |
| Start 26.01.2016 To 31.12.9999               |                                 |  |
|                                              |                                 |  |
| Enterprise Structure                         |                                 |  |
| CoCode 1000 United Nations                   |                                 |  |
| Pers.area US00 United States of America Suba | ea US00 New York                |  |
| Cost Ctr Bus.                                | Area 0999 Umoja SAP Tech. Confi |  |
| Personnel Structure                          |                                 |  |
| EE group X Non Staff no Pavrol Pavro         | rea 99 Not Pavrol Relevant      |  |
| EE subgroup XC UN Agencies IC/SC Pos.        | Type Non-staff Not T 💌          |  |
|                                              |                                 |  |
| Organizational Pan                           |                                 |  |
| Percentage 100.00 estagration default o      |                                 |  |
| Toh key 00000000                             |                                 |  |
| Org. Unit 00000000                           |                                 |  |
|                                              |                                 |  |
|                                              |                                 |  |
|                                              |                                 |  |
|                                              |                                 |  |
|                                              |                                 |  |
|                                              |                                 |  |
|                                              |                                 |  |
| a Deserved excepted                          |                                 |  |

Click image to open expanded view

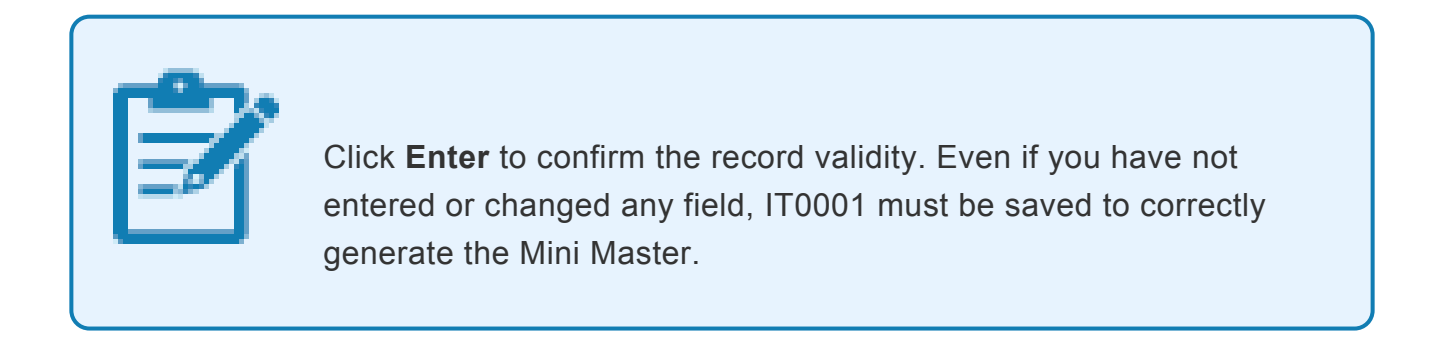

8. After clicking the **Save** licon, the Subtypes for infotype "*Addresses*" pop-up screen appears. Double-click **Mailing Address \*from the list.** 

| subtypes for motype Addresses (1) 7 Endles found                                                                             |                  |  |
|----------------------------------------------------------------------------------------------------|------------------|--|
| Restrictions                                                                                                    |                  |  |
| <u>r</u>                                                                                                    |                  |  |
|                                                                                                    |                  |  |
| Maling Address Permanent Address Emeroperic Contact                                                                          | . Stat_ Inactiv_ |  |
| Duty Station<br>TDY Address                                                                                                  |                  |  |
| Tax Purposes                                                                                                    |                  |  |
| Family Address (Prior DS)                                                                                                    |                  |  |
|                                                                                                    |                  |  |
|                                                                                                    |                  |  |
|                                                                                                    |                  |  |
|                                                                                                    |                  |  |
|                                                                                                    |                  |  |
|                                                                                                    |                  |  |
|                                                                                                    |                  |  |
|                                                                                                    |                  |  |
|                                                                                                    |                  |  |
| T Entries found                                                                                                    |                  |  |
| 7 Entres found Employee subgroup III Consultants                                                                             |                  |  |
| 7 Entres found Employee subgroup (XI) Consultants                                                                            |                  |  |
| Finnes found [41] Consubants<br>Employee subgroup [41] Consubants<br>Additional actions<br>Start Date Act. Action Type Acti  | Reson for action |  |
| 7 Entres found [41] Consubarts<br>Employee subgroup [41] Consubarts<br>Additional actions<br>Start Date Act. Action Type Act | Reson for action |  |
| 7 Entries found<br>Employee subgroup IXI Consultants<br>Additional actions<br>Start Date Act. Action Type Act                | Reson for action |  |

\*Click image to open expanded view

Ż

Selecting the Mailing Address Subtype triggers the creation of the Business Partner (BP) record, which is essential to enable payment through Umoja. It is, therefore, critical to create a mailing address for every Individual Master Record (staff and nonstaff and make the record available to issue a meeting participant's contract or initiate travel.

9. The screen for the next infotype appears, Create Addresses.

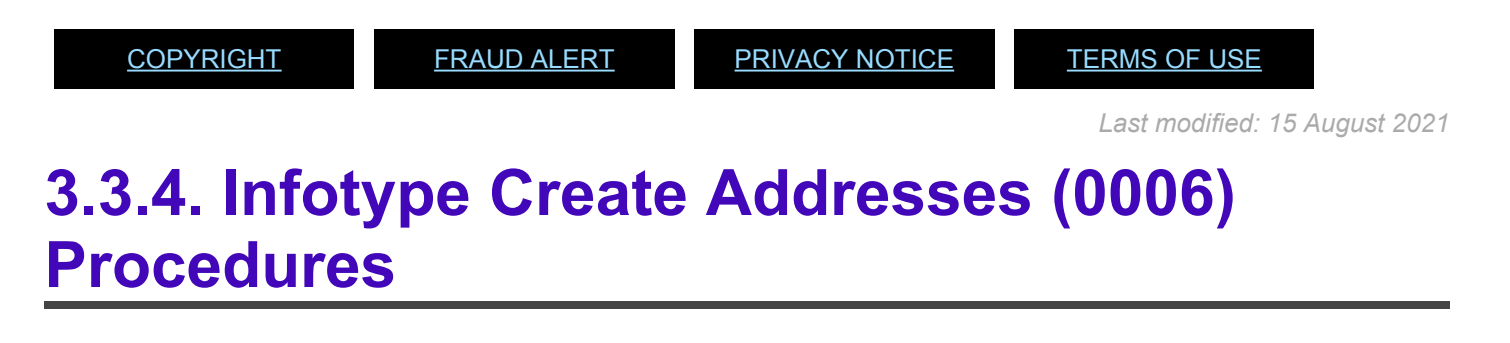

- 1. After completing the *Organizational Assignment (0001)* infotype, the <u>(blank)\_\*Infotype</u> <u>Create Addresses (0006)\*</u> screen appears. Populate the data in the different fields.
- 2. Click the **Enter**  $\bigotimes$  icon to confirm the record validity.
- 3. Click the **Save** 🔙 icon to save the record.

| 🗟 🗟 🧟   Forei                                           | in address                                        |                                                        |  |
|---------------------------------------------------------|---------------------------------------------------|--------------------------------------------------------|--|
| Pers. No. 1000<br>Name Hashem Isuf I                    | 856 Pers.Assgn 99999<br>ASBA NA                   | 999 10000856 ( 1 ) 💌 😭<br>I Lebanese Emp. Stat Inactiv |  |
| EE Group X Non S<br>EE Subgrp XC UN A<br>Start 26-01-20 | taff no Payroll US00 New York<br>encies IC/SC App | Non Active Status                                      |  |
| our contract                                            | <u></u>                                           |                                                        |  |
| Address                                                 |                                                   |                                                        |  |
| Address type                                            | Mailing Address                                   | •                                                      |  |
| Address line 1                                          | 37 monica street                                  |                                                        |  |
| Address line 2                                          |                                                   |                                                        |  |
| City/county                                             | California                                        |                                                        |  |
| State/zip code                                          | CA 9                                              | 0001                                                   |  |
| Country Key                                             | USA 👻                                             |                                                        |  |
| Communications                                          |                                                   |                                                        |  |
| Communication                                           |                                                   |                                                        |  |
|                                                         |                                                   |                                                        |  |
|                                                         |                                                   |                                                        |  |

iManual published by United Nations DOS/CDOTSPDF version of the manual may become outdated. Please always consult this site to get the most updated information.

Click image to open expanded view

4. Click the **Save** licon, the Subtypes for infotype "*Addresses*" pop-up screen appears.

| Infotype Edit         | Goto Extras System Help               |                                       |
|-----------------------|---------------------------------------|---------------------------------------|
| 9                     | 🔍 🖌 🗑 🕲 🕲 😓 🖄 🖄 🖬 🎝 🎝 🔽               | 0 🖳                                   |
|                       |                                       |                                       |
| Create Addres         | sses (0006)                           |                                       |
| 🔊 🗟 🧟   Foreig        | in address                            |                                       |
|                       |                                       | a                                     |
| ers. No. 10000        | 1056 Pers.Assgn 99999999 10000050 (1) | J                                     |
| E Group X Non S       | toff no Paurol III000 New York        | Kur_                                  |
| E Subara XC LIN Ar    | tenries IC/SC Innt. Non Artive Status |                                       |
| tart 26.01.201        | T to 31.12.9999                       |                                       |
|                       |                                       |                                       |
| Address               |                                       |                                       |
| Address type          | Mailing Address                       |                                       |
| Address line 1        | 37 monica street                      |                                       |
| Address ine 2         |                                       |                                       |
| City/county           | California                            |                                       |
| State/zip code        | CA 90001                              |                                       |
| Country Key           | USA 👻                                 |                                       |
| Communications        |                                       |                                       |
| Communication         |                                       |                                       |
|                       |                                       |                                       |
|                       |                                       |                                       |
|                       |                                       |                                       |
|                       |                                       |                                       |
|                       |                                       |                                       |
|                       |                                       |                                       |
|                       |                                       |                                       |
|                       |                                       |                                       |
|                       |                                       |                                       |
|                       |                                       |                                       |
|                       |                                       |                                       |
| Start date after int  | al entry date (25.01.2016)            | D T1E (1) 510 V unrantianno2 BIS      |
| a start oute arter me |                                       | • • • • • • • • • • • • • • • • • • • |

Click image to open expanded view

5. The system allows you to create an additional subtype for infotype "Addresses". Repeat the previous steps if you wish to create other address types or click the **Close** icon to move to the next Infotype. Adding a Mailing Address is the minimum requirement to proceed.

| Subtypes for                                                | Hiotype Addresses (1) 7 En                              |             |                   |               |  |  |
|-------------------------------------------------------------|---------------------------------------------------------|-------------|-------------------|---------------|--|--|
| Restriction                                                 | IS                                                      |             |                   |               |  |  |
|                                                             |                                                         |             |                   |               |  |  |
|                                                             |                                                         |             |                   |               |  |  |
| Alino Ad                                                    | dress                                                   |             |                   | *             |  |  |
| Permanen                                                    | t Address                                               |             |                   | Stat Inactiv_ |  |  |
| Emergeno                                                    | y Contact                                               |             |                   |               |  |  |
| Duty Stat                                                   | ion                                                     |             |                   |               |  |  |
| Tax Purpo                                                   | ess<br>3685                                             |             |                   |               |  |  |
| Family Ad                                                   | dress (Prior DS)                                        |             |                   |               |  |  |
|                                                             |                                                         |             |                   |               |  |  |
|                                                             |                                                         |             |                   |               |  |  |
|                                                             |                                                         |             |                   |               |  |  |
|                                                             |                                                         |             |                   |               |  |  |
|                                                             |                                                         |             |                   |               |  |  |
|                                                             |                                                         |             |                   |               |  |  |
|                                                             |                                                         |             |                   |               |  |  |
|                                                             |                                                         |             |                   |               |  |  |
|                                                             |                                                         |             | -                 |               |  |  |
|                                                             |                                                         |             | -                 |               |  |  |
|                                                             |                                                         |             | -                 |               |  |  |
| 7 Entries fou                                               | nd                                                      |             |                   |               |  |  |
| 7 Entries fou<br>Employee s                                 | nd<br>Jobroup XII Consultan                             | ts          |                   |               |  |  |
| 7 Entries fou<br>Employee s                                 | nd<br>bgroup X1 Consultan                               | ts          |                   |               |  |  |
| 7 Entries fou<br>Employee su<br>Additional au               | nd<br>abgroup XI Consultan<br>tions                     | ts          |                   |               |  |  |
| 7 Entries fou<br>Employee s<br>Additional as<br>Start Date  | nd<br>degroup XI Consultan<br>tions<br>A.t. Action Type | ts<br>ActR  | Reason for acton  |               |  |  |
| 7 Entries fou<br>Employee s<br>Additional as<br>Start Date  | nd<br>bgroup XI Consultan<br>tions<br>Act. Action Type  | ts<br>ActR  | Reason for action |               |  |  |
| 7 Entries fou<br>Employee su<br>Additional au<br>Start Date | nd<br>jogoup XI Consultan<br>tons<br>Act. Action Type   | rts<br>ActR | Reason for action |               |  |  |
| 7 Entries fou<br>Employee s<br>Additional ad<br>Start Date  | nd<br>degroup XI Consultan<br>tons<br>Act. Action Type  | ts<br>ActR  | Reason for action | -             |  |  |

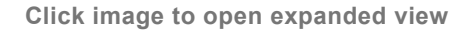

6. The screen for the next infotype appears, *Create Contract Elements (0016)*.

<u>COPYRIGHT</u>

FRAUD ALERT

PRIVACY NOTICE

TERMS OF USE

Last modified: 15 August 2021

### 3.3.5. Infotype Create Contract Elements (0016) Procedures

 After completing the Addresses (0006) infotype, the <u>Infotype Create Contract Elements</u> screen appears. This Infotype is only applicable to certain Employee Groups, such as Consultants, Individual Contractors and Interns. If this is not applicable, (for example, Staff on UNCS), click the Next icon, NOT Save.

> Although it's good practice to keep updated contract durations for Consultant and Individual Contractor records, the actual start and ends of their contract can be accurately reported from the Start and End date of the PO issued to them.

- 2. If it is applicable, populate the following fields regarding the individual's contract:
  - a. Enter Contract Type field.
  - b. Valid Until It is the end date of the validity of the contract

| Create Contract Elemen                                                                                                    | nts (0016)                                                                                                    |                    |  |
|----------------------------------------------------------------------------------------------------|----------------------------------------------------------------------------------------------------|--------------------|--|
| 🥝 🔍 👻 🤘                                                                                                    | 1 🗞 😪 😪 I 🖨 🕅 🍈 I 🎝 🖒 A                                                                                                    | ी   🔽 🗹   🎯 🐺      |  |
| Create Contract Element                                                                                                    | s (0016)                                                                                                    |                    |  |
| 🔊 💽 🧟 📔 Maintain activities                                                                                                    |                                                                                                    |                    |  |
| No.         10000856           iame         Bashem         Tauf         MASRA           EE Group         XI         Non Staff no Payroll           EE Subgrp         XC         UN Agencies IC/SC           start         EGassatotic         To | Pers.Assgn         99999999 10000856 (1 )           NAT         Lebanese           US00         New York           Appt         Non Active State           31.12.9999 | Emp. Stat Inactiv_ |  |
| Contractual Regulations                                                                                                    |                                                                                                    |                    |  |
| Contract Type Non-staff O                                                                                                    | thers Valid Until                                                                                                    |                    |  |
| Additional fields Rules Series ID Status ID Recruitment. Indicator Contract Status Contract Term                                                                                                    | V<br>No V                                                                                                    |                    |  |
| Contractual Payment Status Order                                                                                                    | Prorated                                                                                                    |                    |  |
| Remarks                                                                                                    |                                                                                                    |                    |  |
|                                                                                                    |                                                                                                    |                    |  |

c. The Subtypes for infotype "*Personal IDs*" pop-up screen appears. Select the required \_ID \_ type from the list. In this case, double-click **Passport1**.

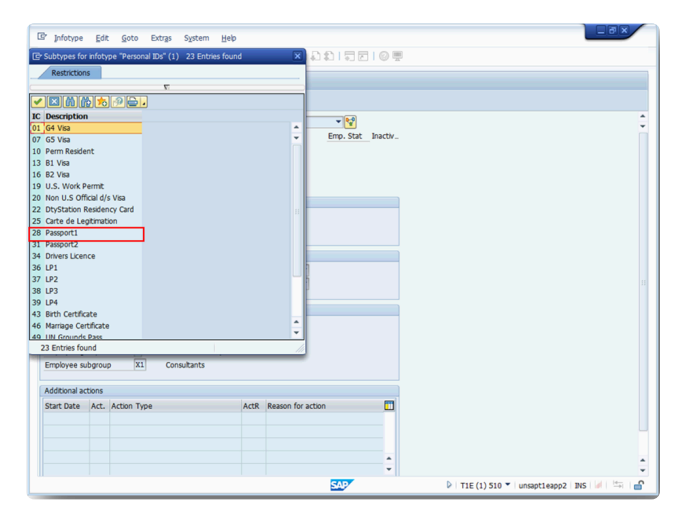

Click image to open expanded view

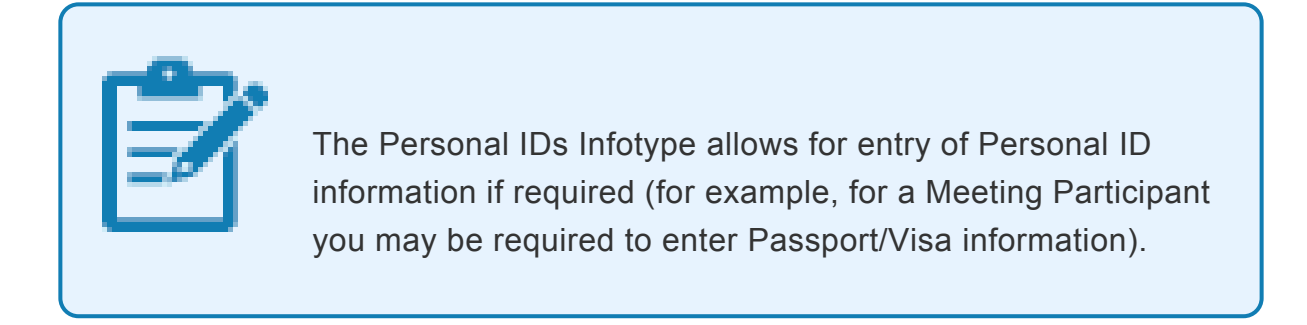

- d. Enter the required passport information.
- 3. Click the **Enter**  $\bigotimes$  icon to confirm the record validity.
- 4. Click the **Save**  $\blacksquare$  icon to save the record.

| ☑ Infotype Edit  | t Goto Extras System Heb                           |
|------------------|----------------------------------------------------|
| Ø                | 👻 🖉 💀 🕲 🗁 前前前右右右右右右右右右右右右右右右右右右右右右右右右右右右右右右右右右     |
| Create Pers      | onal IDs (0185)                                    |
|                  |                                                    |
| • • •            |                                                    |
| Pers. No. 10     | 000856 Pers.Assgn 99999999 10000856 ( 1 ) 👻 💱      |
| Name Hashem Isu: | f MASHA NAT Lebanese Emp. Stat Inactiv_            |
| EE Group X No    | n Staff no Payroll US00 New York                   |
| EE Subgrp XC UN  | Agencies IC/SC Appt Non Active Status              |
| From 26          | .01.2016 to 31.12.9999                             |
| 0                |                                                    |
| Personal IDs     | Decembra                                           |
| ID type          | Passport                                           |
| ID number        | 78364734                                           |
| 10 110110-01     |                                                    |
|                  |                                                    |
|                  |                                                    |
| Date of issue    | 01.05.1998                                         |
| Valid to         | 31.05.2018                                         |
| Place of issue   | new york                                           |
| Country of issue |                                                    |
|                  |                                                    |
|                  |                                                    |
|                  |                                                    |
|                  |                                                    |
|                  |                                                    |
|                  |                                                    |
|                  |                                                    |
|                  |                                                    |
|                  |                                                    |
|                  | SAD D   TIE (1) 510 V   unsaptleapp2   INS   #   🔄 |

Click image to open expanded view

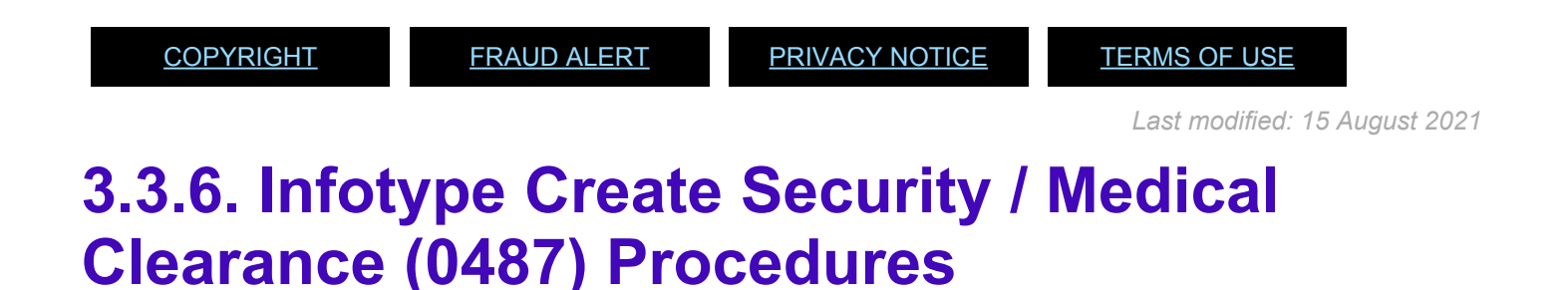

1. After completing the Contract Elements (0016) infotype, the Infotype Create Security /

Medical Clearance screen appears. Click the Matchcode icon in the Clearance Type field.

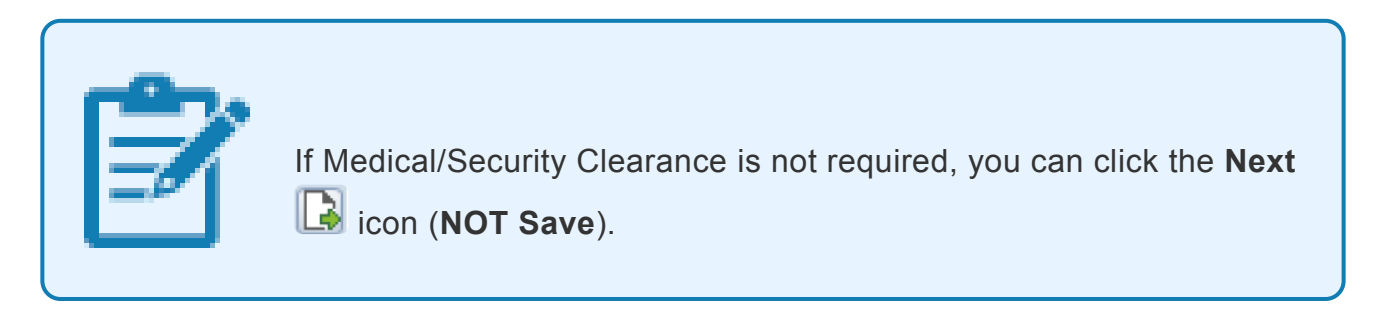

2. In this case, double-click **MCLR Medical Clearance** on the "*Type of Clearance*" pop-up screen.
| 🖉 🔄 😒 😒 💼 层 💌 💌                                                                              | iii 1 1 1 1 1 1 1 7 2 1 0 👯                                                             |  |
|----------------------------------------------------------------------------------------------|-----------------------------------------------------------------------------------------|--|
| Create Security/ Medical Clearance (048)                                                     | 7)                                                                                      |  |
| a a 🔒                                                                                        |                                                                                         |  |
| Pen III. 15000161 Pen Atop 19900<br>tana li anthe III AL AL AL AL AL AL AL AL AL AL AL AL AL | 99 1000055 (1) V V<br>LCance Dro. 5.47 BetX.<br>100 100 V V V V V V V V V V V V V V V V |  |
|                                                                                              |                                                                                         |  |

3. Populate the other mandatory fields such as *Clearance Type*, *Clearance Category* and *Application Status* and click the **Save** 🔲 icon.

| P HB master data Edit Goto Environment System Help                                                                                                    |                                                     |
|----------------------------------------------------------------------------------------------------|-----------------------------------------------------|
| 🖉 🚽 📲 🕷 🚷 📾 ରେ ଲୋକ ଅପରେ ଯାନ୍ତି 🗖 🖉 🖉 💻                                                                                                    |                                                     |
|                                                                                                    |                                                     |
| Create Security/ Medical Clearance (0487)                                                                                                    |                                                     |
| a a a                                                                                                    |                                                     |
| Pers. No.         10000561         Pers. Assgn         99999999 10000556 (1)         IV           Non-Resident Turt MORAL         No. Lobensee         Emp. Stat. Inact/v         Emp. Stat. Inact/v           Et sobgn         Et sobgn         Et sobgn         Et sobgn         En sobgn         Inact/v           Et sobgn         XL Isbanese         Emp. Stat. Inact/v         Et sobgn         Et sobgn         Et sobgn         Inact/v           Et sobgn         XL Isbanese         App. Non Active Status         App. Non Active Status         App. Non Active Status |                                                     |
| Berance Type (MTLR)                                                                                                    |                                                     |
| Clearance Category 03                                                                                                    |                                                     |
| Application Status                                                                                                    |                                                     |
| Reference Number                                                                                                    |                                                     |
| Bamolo                                                                                                    |                                                     |
| Remains                                                                                                    |                                                     |
|                                                                                                    |                                                     |
|                                                                                                    |                                                     |
|                                                                                                    |                                                     |
|                                                                                                    |                                                     |
|                                                                                                    |                                                     |
|                                                                                                    |                                                     |
|                                                                                                    |                                                     |
|                                                                                                    |                                                     |
|                                                                                                    |                                                     |
|                                                                                                    |                                                     |
| SAV                                                                                                    | V   T1E (1) 510 • Unsapt1eapp2   INS   V   ->   dia |

Click image to open expanded view

 The Subtypes for infotype "Communications" pop-up screen appears. Select the required communication type from the list. In this case double-click Personal Email Address.

Create Communication.

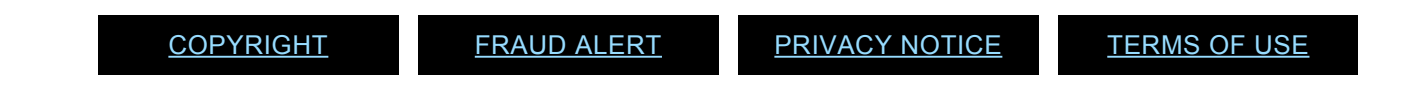

Last modified: 15 August 2021

### 3.3.7. Infotype Create Communication (0105) Procedures

- After completing the Create Security/Medical Clearance (0487) infotype, the <u>Infotype</u> <u>Create Communication</u> screen appears. Enter the non-staff's personal email address in the *ID/number* field.
- 2. Click the **Enter**  $\bigotimes$  icon to confirm the record validity.
- 3. Click the Save icon to save the record

| Infotype Edit Goto Extras System Help                 |                                                  |
|-------------------------------------------------------|--------------------------------------------------|
| 🖉 🔍 👻 🔛 🕲 🕲 🕲 🕲 🖉 🐨 🔛 🐨 🔛                             |                                                  |
| Conv Communication (0105)                             |                                                  |
| copy communication (0103)                             |                                                  |
| 40 Da 🚨                                               |                                                  |
| Pers. No. 10000856 Pers.Assgn 99999999 10000856 ( 1 ) |                                                  |
| Name Hashem Isuf MASHA NAT Lebanese Emp. Stat Inactiv |                                                  |
| EE Group X Non Staff no Payroll US00 New York         |                                                  |
| EE Subgrp XC UN Agencies IC/SC Appt Non Active Status |                                                  |
| Start 26.01.2016 0 to 31.12.9999                      |                                                  |
| Access to blog                                        |                                                  |
| Communication                                         |                                                  |
| Type MAIL Personal Email Address                      |                                                  |
|                                                       |                                                  |
|                                                       |                                                  |
| SAP                                                   | ▷   T1E (1) 510 ▼   unsapt1eapp2   INS   Ø   (=) |

Click image to open expanded view

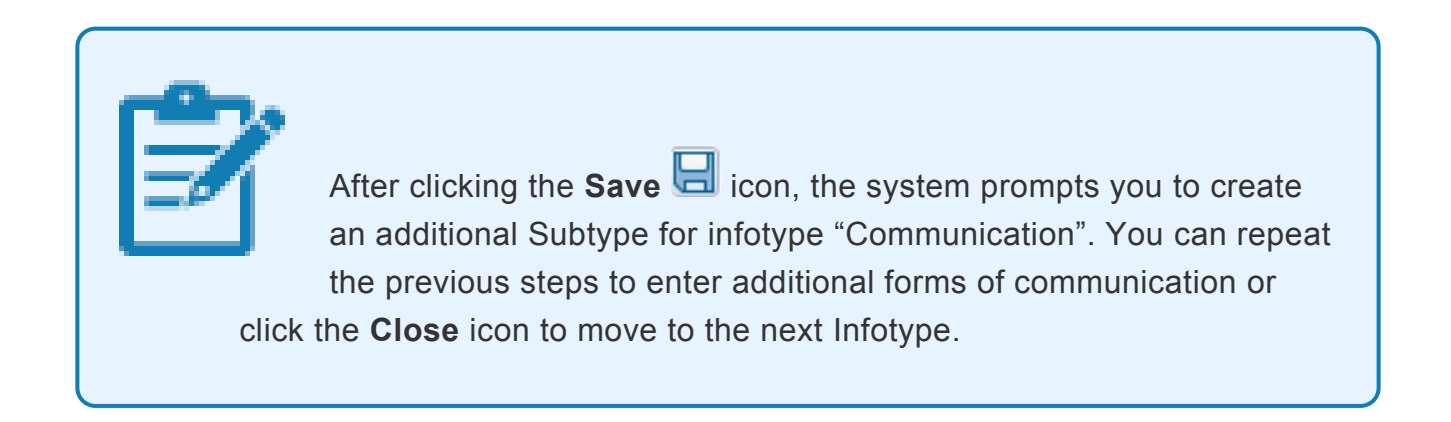

4. The screen for the next infotype appears, Change Entitlement Monitoring (9003).

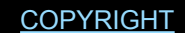

TERMS OF USE

Last modified: 15 August 2021

### 3.3.8. Infotype Change Entitlement Monitoring (9003) Procedures

- After completing the Create Communication (0105) infotype, the <u>Infotype Change</u> <u>Entitlement Monitoring</u> screen appears. Click the **Action Completed Flag** drop-down.
- 2. Select **Yes** from the list.

| G                                                                                                    |                                                                                                    |                  |
|----------------------------------------------------------------------------------------------------|----------------------------------------------------------------------------------------------------|------------------|
| Lar Infotype Edit Goto Extr                                                                                                    | <u>a</u> s S⊻stem <u>H</u> elp                                                                                                    |                  |
|                                                                                                    | 🖻   🎯 🚳   🖶 🖉 🕲 🖄 I 🖬 I I I I I I I I I I I I I I I I I                                                                                                    |                  |
| Change Entitlement Me                                                                                                    | onitoring Infotype (9003)                                                                                                    |                  |
| la 🔒 🧟                                                                                                    |                                                                                                    |                  |
| Pers. No.         10000856           Name         Bashem         Isuf         MASHA           EE Group         X         Non Staff no Payroll           EE Subgrp         XC         UN Agencies IC/SC | Pers.Assgn         99999999 10000856 ( 1 )           NAT Lebanese         Emp           U300         New York           Appt         Non Active Status                                        | p. Stat. Inactv. |
| Personnel Artion Datals                                                                                                    | 12.04.2016 Chinga 25.05.2016 HITRAINOU                                                                                                    | 01               |
| Subtype<br>Action / Reason<br>Effective Date<br>Action<br>Reason<br>Initiated / Last Update Date<br>Initiated / Last Update By                                                                         | 0302 Personnel action monitoring<br>(2001)<br>12.044-0204<br>CAL Enter Non-Staff no PY/External<br>CAL Enter Non-Staff no PY/External<br>CAL Enternal Person EG-E<br>25.05.2016<br>H1TRAIN001 |                  |
| Action Completion Status<br>Action Completed On<br>Action Completed Flag                                                                                                    | 25.05.2016<br>Yes                                                                                                    |                  |
| Remarks                                                                                                    | No                                                                                                    |                  |
|                                                                                                    |                                                                                                    |                  |
|                                                                                                    |                                                                                                    |                  |
| Data hidden by screen modification                                                                                                    | ins SA                                                                                                    |                  |

Click image to open expanded view

3. Click the **Save**  $\blacksquare$  icon to save the record.

| S 🔹 🔹                          | < H 🚳 🚳 📾 🖄 🖞 L L L L L L L L L L L L L L L L L L |
|--------------------------------|---------------------------------------------------|
| Change Entitlement M           | Nonitoring Infotype (9003)                        |
| la 🕼 🧟                         |                                                   |
| Pers. No. 10000856             | Pers.Assgn 99999999 10000856 ( 1 )                |
| Name Hashem Isuf MASHA         | NAT Lebanese Emp. Stat Inactiv                    |
| EE Group 🛛 Non Staff no Payro  | oli US00 New York                                 |
| EE Subgrp XC UN Agencies IC/SC | C Appt Non Active Status                          |
| Start 12.04.2016 To            | 12.04.2016 Chngd 25.05.2016 HITRAIN001            |
|                                |                                                   |
| Personnel Action Details       |                                                   |
| Subtype                        | 0302 Personnel action monitoring                  |
| Action / Reason                | CA01                                              |
| Effective Date                 | 12.04.2016                                        |
| Action                         | CA Enter Non-Staff no PY/External                 |
| Reason                         | 01 External Person EG=E                           |
| Initiated / Last Update Date   | 25.05.2016                                        |
| Initiated / Last Update By     | H1TRAIN001                                        |
|                                |                                                   |
| Action Completion Status       |                                                   |
| Action Completed On            | 25.05.2016                                        |
| Accord completed on            |                                                   |

#### Click image to open expanded view

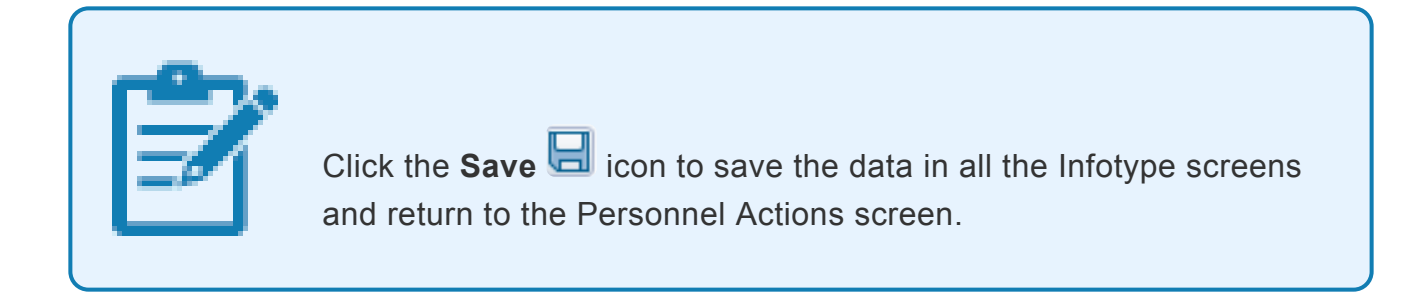

An HR Mini Master Record has been created.

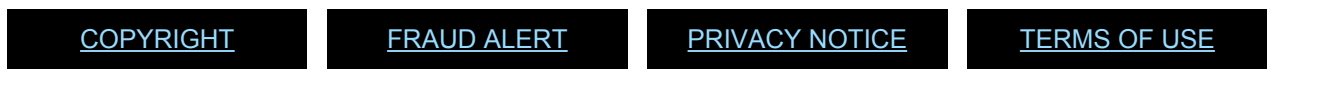

Last modified: 1 November 2021

### 4. Create HR Mini Master via Fast Entry Method (PA42)

This topic provides information on how to:

- Searching Existing Personnel IDs
- Creating HR Mini Master Record via Fast Entry Method
- Updating HR Mini Master Offline Form

 COPYRIGHT
 FRAUD ALERT
 PRIVACY NOTICE
 TERMS OF USE

 Last modified: 15 August 2021

# 4.1. Searching Existing Personnel IDs

Refer to the <u>Global Index Requestor Role in Umoja</u> for steps on Searching and Requesting an index number.

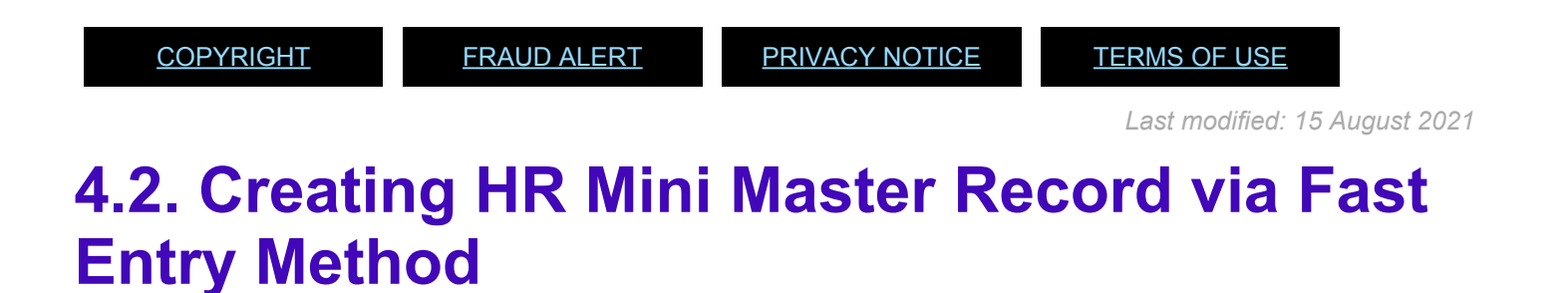

These steps follow the scenario of creating HR Mini Master records for meeting participants (Employee Subgroup E2), formed police unit, and military contingent personnel (Employee Subgroups M4 and M5).

Upon receipt of the <u>HR Mini Master form</u>, perform the following steps:

- 1. To start the transaction, log in to ECC and type PA42 in the *Command* field.
- 2. Click the Enter 🕑 icon.

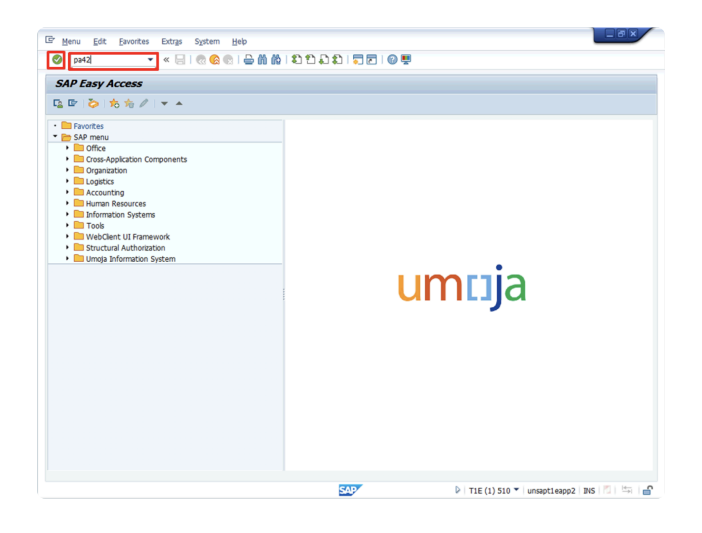

3. Type the appropriate date in the *From* field. In this case, type **17.06.2016**.

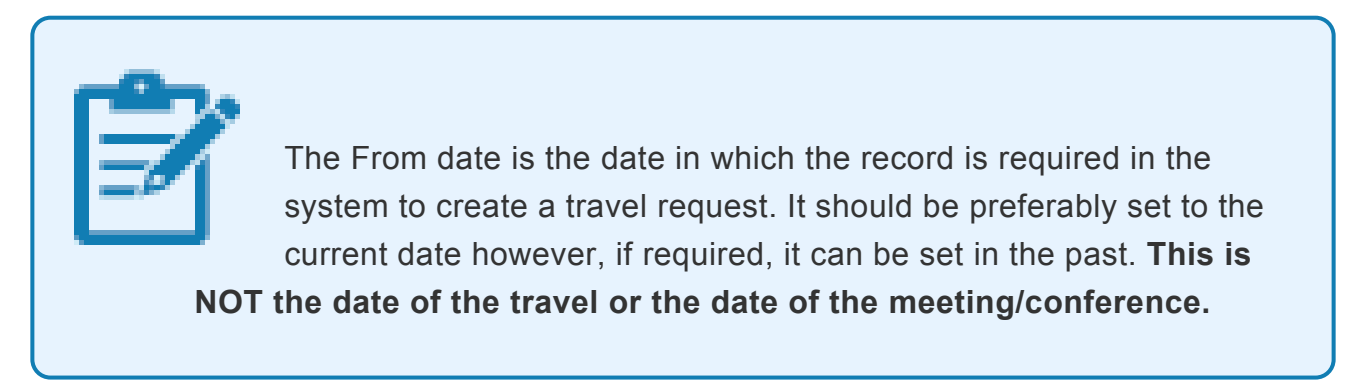

| • • • •                                                                                       |                          | 1111 |  |
|-----------------------------------------------------------------------------------------------|--------------------------|------|--|
| Fast Entry for Actions                                                                        |                          |      |  |
| >                                                                                             |                          |      |  |
|                                                                                               |                          |      |  |
|                                                                                               | 7                        |      |  |
| m [ <u>17.06.2016]</u> _                                                                      | J                        |      |  |
| m <mark>17.06.2016]c</mark><br>Yersonnel Actions                                              | Darrons SE group SE who  |      |  |
| m <mark>17.06.2016]C</mark><br>Personnel Actions<br>Action Type<br>Enter Non Staff for Travel | Personn EE group EE subg |      |  |

Click image to open expanded view

4. Select the appropriate Action Type?.>Enter Non Staff for Travel

5. Click the\* Execute\* 🕒 icon.

| Fast Entry for Actions    |         |          |         |     |   |  |
|---------------------------|---------|----------|---------|-----|---|--|
| \$                        |         |          |         |     |   |  |
|                           |         |          |         |     |   |  |
|                           |         |          |         |     |   |  |
| om 17.06.2016             |         |          |         |     |   |  |
| Personnel Actions         |         |          |         |     |   |  |
| Action Type               | Personn | EE group | EE subg |     |   |  |
| nter Non Staff for Travel |         |          |         |     | * |  |
|                           |         |          |         |     |   |  |
|                           |         |          |         |     |   |  |
|                           |         |          |         |     |   |  |
|                           |         |          |         |     |   |  |
|                           |         |          |         |     |   |  |
|                           |         |          |         |     |   |  |
|                           |         |          |         |     |   |  |
|                           |         |          |         |     |   |  |
|                           |         |          |         |     | ÷ |  |
| * * <u> </u>              |         |          |         | 4 F |   |  |
|                           |         |          |         |     |   |  |
|                           |         |          |         |     |   |  |
|                           |         |          |         |     |   |  |
|                           |         |          |         |     |   |  |
|                           |         |          |         |     |   |  |

Click image to open expanded view

6. Click the **Matchcode** icon in the *Reason f.Action* field.

| 🖙 HR Master Da  | nta Edit Goto System Help |
|-----------------|---------------------------|
| 0               |                           |
| SAP             |                           |
| •               |                           |
| Start Date      | 17.06.2016                |
| Reason f.Action |                           |
| EE group        | E EE subgroup E2          |
| Personnel area  | Pers. subarea             |
| Title           | 🗠 💌 Gender 🛛 unknown 💌    |
| Last name       | [K]                       |
| First name      | ß                         |

7. Select the appropriate Reason for Action. In this case, double-click **E2 Meeting Participant E/E2**.

| 🖻 Reason for Action (1) 2 Entries found                            |   |
|--------------------------------------------------------------------|---|
| Restrictions                                                       | _ |
|                                                                    |   |
| Action Type: CB<br>Name of action type: Enter Non Staff for Travel |   |
| ActR <sup>4</sup> Name of reason for action                        |   |
| E2 Meeting Participant E/E2                                        |   |
| IK Contingent M/MH-MS                                              |   |
|                                                                    |   |
|                                                                    |   |
|                                                                    |   |
|                                                                    |   |
|                                                                    |   |
|                                                                    |   |
|                                                                    |   |
|                                                                    |   |
|                                                                    |   |
|                                                                    |   |
|                                                                    |   |
|                                                                    |   |
|                                                                    |   |
|                                                                    |   |
|                                                                    |   |
|                                                                    |   |
|                                                                    |   |
| 2 Entries found                                                    |   |

- 8. Click the **Matchcode** icon in the *EE group* field.
- 9. Select the appropriate Employee Group. In this case, double-click **E External**.

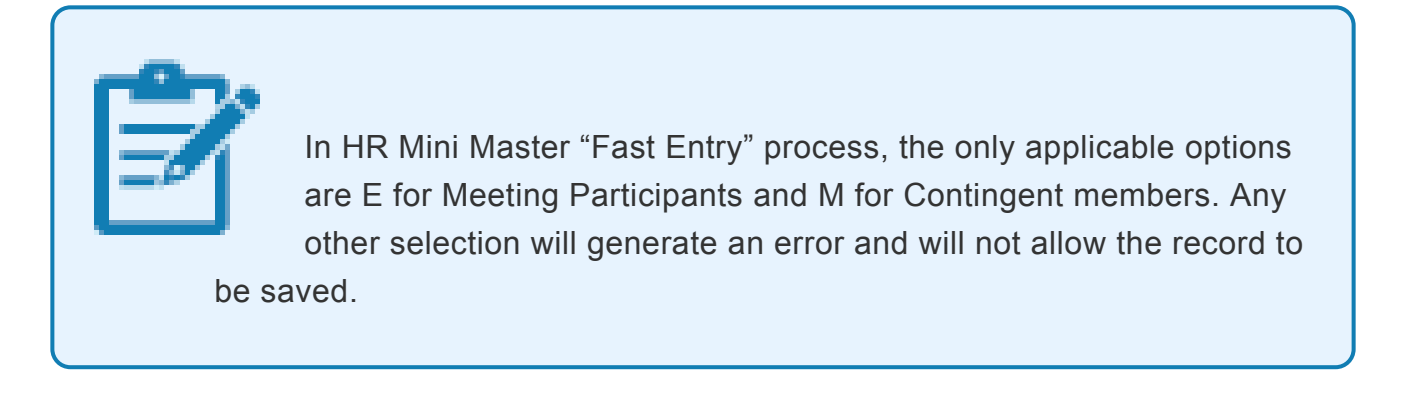

| EEGrp | Name of EE group     |   |
|-------|----------------------|---|
| 1     | International Staff  |   |
| 2     | Local Staff          |   |
| 3     | Conf Language Staff  |   |
| 4     | WAE Staff            |   |
| 5     | Special Staff        |   |
| 6     | R/NR Loan to UN      |   |
| 7     | Admin by UN Agency   |   |
| в     | Benefits             | _ |
| E     | External             |   |
| м     | Military/Police      | • |
| x     | Non Staff no Payroll |   |
| Y     | Non Staff on Payroll |   |
|       |                      |   |

Click image to open expanded view

- 10. Click the **Matchcode** icon in the *EE* subgroup field.
- 11. Select the appropriate Employee Subgroup. In this case, double-click **E2 Meeting Participant**.

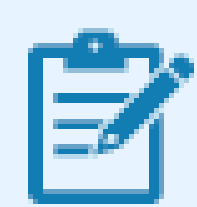

It is critical to select the correct combination of Reason for Action, Employee Group, and Employee Sub Group. The system does not accept invalid combinations and will generate an error. The table below shows the correct combination of all the three fields:

| E2 Meeting Participant<br>E/E2E ExternalE2 Meeting ParticipantTR Contingent M/M Military/M4 Formed POL unit EPU M5 | Reason for Action              | Employee<br>Group     | Employee Subgroup                                 |
|----------------------------------------------------------------------------------------------------|--------------------------------|-----------------------|---------------------------------------------------|
| TR Contingent M/ M Military/ M4 Formed POL unit EPU M5                                                             | E2 Meeting Participant<br>E/E2 | E External            | E2 Meeting Participant                            |
| M4-M5 Police Mil.Contingent/Troop                                                                                  | TR Contingent M/<br>M4-M5      | M Military/<br>Police | M4 Formed POL unit FPU M5<br>Mil.Contingent/Troop |

12. Click the **Matchcode** icon in the *Personnel area* field.

| HR Master Da    | ta Edit Goto System Help                |
|-----------------|-----------------------------------------|
| 0               | 👻 🖌 🔚 🛯 🗞 😪 日本前前日 和白日二三日 🖉 🗮            |
| SAP             |                                         |
| •               |                                         |
| Start Date      | 17.06.2016                              |
| Reason f.Action | <b>E2</b>                               |
| EE group        | E EE subgroup E2                        |
| Personnel area  | US00 Pers. subarea                      |
| Title           | 🖾 💌 Gender Unknown 💌                    |
| Last name       | C                                       |
| First name      | C                                       |
| Middle name     |                                         |
| Birth date      | C UN Nationality Marital Stat. Unknwn 🕶 |
|                 |                                         |

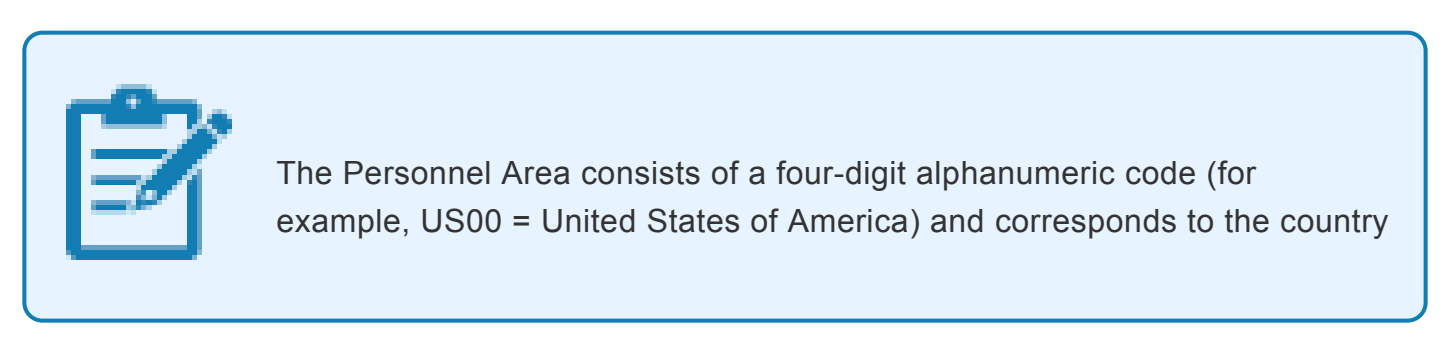

where the office that administers the Non-Staff is located (i.e. the office that raises the travel, to which the Non–Staff is assigned to, reporting to, etc.)

13. Select the appropriate Personnel Area. In this case, double-click **US00**.

| PA   | Personnel Area Text            | CoCd | CGrpg |  |
|------|--------------------------------|------|-------|--|
| TJ00 | Tajikistan                     | 1000 | UN    |  |
| TL00 | Timor-Leste                    | 1000 | UN    |  |
| TM00 | Turkmenistan                   | 1000 | UN    |  |
| TN00 | Tunisia                        | 1000 | UN    |  |
| тооо | Tonga                          | 1000 | UN    |  |
| TR00 | Turkey                         | 1000 | UN    |  |
| тт00 | Trinidad and Tobago            | 1000 | UN    |  |
| TV00 | Tuvalu                         | 1000 | UN    |  |
| TZ00 | Tanzania                       | 1000 | UN    |  |
| UA00 | Ukraine                        | 1000 | UN    |  |
| UG00 | Uganda                         | 1000 | UN    |  |
| US00 | United States of America       | 1000 | UN    |  |
| UY00 | Uruguay                        | 1000 | UN    |  |
| UZ00 | Uzbekistan                     | 1000 | UN    |  |
| VC00 | St. Vincent and the Grenadines | 1000 | UN    |  |
| VE00 | Venezuela                      | 1000 | UN    |  |
| VN00 | Vietnam                        | 1000 | UN    |  |
| VU00 | Vanuatu                        | 1000 | UN    |  |
| WS00 | Samoa                          | 1000 | UN    |  |
| YE00 | Yemen                          | 1000 | UN    |  |
| ZA00 | South Africa                   | 1000 | UN    |  |
| ZM00 | Zambia                         | 1000 | UN    |  |
| ZW00 | Zimbabwe                       | 1000 | UN    |  |

Click image to open expanded view

14. Click the **Matchcode** icon in the *Pers. subarea* field.

| 🖙 H <u>R</u> Master Da | ta Edit Goto System Help               |
|------------------------|----------------------------------------|
| 0                      | 💌 🤟 🔜 🛯 😪 🕼 🗄 👘 👘 👘 🖏 🖏 🖏 🖏 🖏 💭 🔜 🚱 💻  |
| SAP                    |                                        |
| Ø                      |                                        |
| Start Date             | 17.06.2016                             |
| Reason f.Action        | E2                                     |
| EE group               | E EE subgroup E2                       |
| Personnel area         | US00 Pers. subarea                     |
| Title                  | Gender unknown *                       |
| Last name              |                                        |
| First name             | C.                                     |
| Middle name            |                                        |
| Birth date             | C UN Nationalty Marital Stat. Unknwn 💌 |
|                        |                                        |

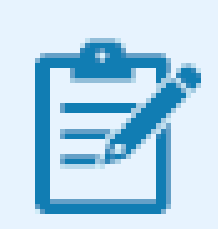

The Personnel Subarea is equivalent to a duty station and is a subdivision of the Personnel Area. The Personnel Subarea is also identified by a four-

digit alpha-numeric identification code (for example, New York = US00).

15. Select the appropriate Personnel Subarea. In this case, double-click **US00 New York**.

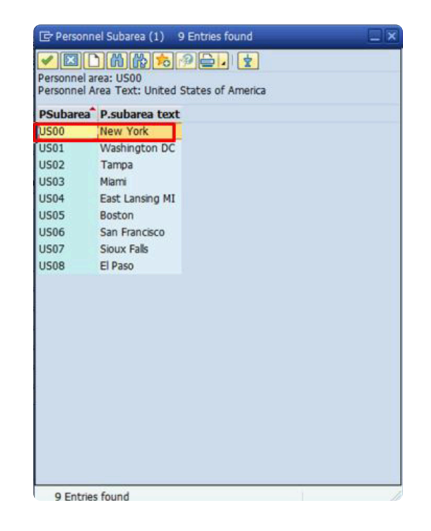

Click image to open expanded view

16. Now, you will populate different fields using the information as it appears on the meeting participant's identification document (for example, Passport). The following fields are mandatory and must be populated to avoid errors:

Last name and First name are critical fields for travel purposes. Ensure that these entries match exactly the information indicated on the national passport. If the passenger's name indicated on the ticket does not match the information contained in the passport, it may result in denial of boarding, or lead to problems at customs/immigration at the arrival destination. For further details on how to determine Given Name(s) and Surname(s), refer to the Global Index Number Requestor Job Aid.

|                                                               | 🚬 🔍 🧧 🛯 🚳 🚳 🖶 🗑 🕼 👘 👘 👘 🖬 🖉                                                   |  |
|---------------------------------------------------------------|-------------------------------------------------------------------------------|--|
| SAP                                                           |                                                                               |  |
| Q                                                             |                                                                               |  |
| Start Date                                                    | 17.06.2016                                                                    |  |
| Reason f.Action                                               | n E2                                                                          |  |
|                                                               |                                                                               |  |
| EE group                                                      | E EE subgroup E2                                                              |  |
| Personnel area                                                | US00 Pers. subarea US00                                                       |  |
|                                                               |                                                                               |  |
| Title                                                         | Mr Gender Maxe                                                                |  |
| Last name                                                     | Manchi                                                                        |  |
| First name                                                    | Preopaola                                                                     |  |
| Middle name                                                   |                                                                               |  |
| Birth date                                                    | 27.07.1985 UN Nationality US Marital Stat. Unkniwn V                          |  |
| cuy olorui                                                    | BRODACE                                                                       |  |
|                                                               |                                                                               |  |
| Address type                                                  | Maling Address 👻                                                              |  |
| Street/House                                                  | 123 monica street                                                             |  |
|                                                               |                                                                               |  |
| 2nd Add.Line                                                  |                                                                               |  |
| 2nd Add.Line<br>City                                          | new york                                                                      |  |
| 2nd Add.Line<br>Dity<br>P.Code/City                           | 10001 State NY Country US                                                     |  |
| 2nd Add.Line<br>City<br>P.Code/City<br>Email                  | Index york<br>10001 State IY Country US                                       |  |
| 2nd Add.Line<br>Dity<br>P.Code/City<br>Email<br>Cell          | Interview State IN Country 03                                                 |  |
| 2nd Add.Line<br>Dity<br>P.Code/City<br>Email<br>Cell<br>Dther | Interver State IN Country III<br>III Cost III Country III<br>Number<br>Number |  |

- *Title* This entry needs to match the gender selection. The incorrect combination of title and gender will generate an error.
- Gender
- Last name
- First name
- Birth date
- UN Nationality
- 17. Now, you will populate the different fields of the mailing address of the personnel. The following fields are mandatory and must be populated to avoid errors:

#### The Mailing Address information must not be omitted as it triggers the creation of the BP (Business Partner) record and makes the record available in the Travel portal. If the mailing address of the meeting participant is not known at the time of the creation of the Mini Master, enter a generic address (for example, c/o United Nations Office at Geneva) and update the individual Infotype when the information becomes available.

Emergency contact information should also be added.

- Street/House
- City
- Country
- · State mandatory only for addresses in the USA
- · Postal /Zip Code mandatory only for addresses in the USA
- r. Click the Matchcode 🗍 icon in the Email field.
- s. Select the appropriate eMail type. In this case, double-click **0010 UN Email Address**.

| T  T  T  T  T  T  T  T  T  T  T  T  T                                                                                                    | F                                                                                                    | Restrictions                |          |
|----------------------------------------------------------------------------------------------------|----------------------------------------------------------------------------------------------------|-----------------------------|----------|
|                                                                                                    |                                                                                                    |                             | <u>v</u> |
| Infolype: 0105  Styp: Rame  000  System user name (SY-URAME)  0005  Eak  0005  Disc Ut Erral Address  000  Dit Ut Griter Felephone  CELL Cel phone  VAGR Paper  0003  Radio Cal Sign  0006  Data Line  0009  Satilike Phone  0009  Dett Phone  1010  Trunking Radio  1011  Pension astem ID Num                                                                                                    | < <tr>         Image: Comparison of the second second sec</tr> | 300000000000                | <b>*</b> |
|                                                                                                    |                                                                                                    |                             |          |
| Styp*         Name           3001         System user name (SY-UNAME)           3005         Fax           3005         Fax           3005         Fax           3006         Ukt Umari Address           3020         UK Offica Telephone           2020         UK Offica Telephone           2021         UK Offica Telephone           2021         UK Offica Telephone           3021         UK Offica Telephone           3021         UK Offica Telephone           3023         UK Offica Telephone           3024         UK Offica Telephone           3003         Radio Cal Sign           3066         Data Line           3007         Telex Line           3009         Dect Phone           3010         Trunking Radio           3011         Pension extern ID Num                            | Infotyp                                                                                                    | pe: 0105                    |          |
| 3001         System user name (SY-URIAME)           3005         Fax           30010         Ut Erral Address           3020         Ut Office Telephone           ELL         Cel phone           4001         Status           3020         Ut Office Telephone           2031         Office Telephone           2041         Cel phone           3043         Cald Cal Sign           3040         Data Line           3040         Telephone           3040         Data Line           3040         Data Line           3040         Data Line           3040         Data Line           3040         Data Line           3040         Data Line           3040         Data Line           3040         Ditter Line           3040         Ditter Line           3041         Ditter Sterm Ditter Ditter | STyp                                                                                                    | Name                        |          |
| 0005 Fax<br>0006 UI Earn Address<br>0020 UI Office Telephone<br>EELL Cell phone<br>MAL Personal Ernal Address<br>PAGR Paper<br>1003 Radic Cal Syn<br>1006 Data Line<br>1007 Telek Line<br>1008 Satelike Phone<br>1009 Dect Phone<br>1010 Persone System ID Num                                                                                                    | 0001                                                                                                    | System user name (SY-UNAME) |          |
| 010 UII Ernal Address<br>020 UII Offica Telephone<br>ELL Cel phone<br>MAL Personal Ernal Address<br>AACR Pager<br>UIII Address<br>0406 Data Line<br>0407 Telex Line<br>0407 Telex Line<br>0409 Dect Phone<br>0409 Dect Phone<br>0410 Pension avestm ID Num                                                                                                    | 0005                                                                                                    | Fax                         |          |
| 020 UN Office Telephone<br>ELL Celphone<br>MAIL Personal Email Address<br>PAGR Paper<br>1003 Radio Cal Sgn<br>1006 Data Line<br>1007 Telek: Line<br>1009 Satelike Phone<br>1009 Dect Phone<br>1010 Trunking Radio<br>1011 Person system ID Num                                                                                                    | 0010                                                                                                    | UN Email Address            |          |
| CELL Celphone           MAIL Personal Email Address           AAR Pager           J003 Radio Call Sgn           J006 Data Line           J007 Telex Line           J008 Satelike Phone           J009 Dect Phone           J010 Trunking Radio           J011 Pension system ID Num                                                                                                    | 0020                                                                                                    | UN Office Telephone         |          |
| MALL         Personal Erral Address           ARAR         Pager           J003         Radio Call Sign           J006         Data Line           J007         Tekk: Line           J008         Statilke Phone           J009         Dect Phone           J010         Trunking Radio           J011         Person settem ID Num                                                                                                    | CELL                                                                                                    | Cell phone                  |          |
| PAGR         Pager           J003         Radio Callsgn           J066         Data Line           J007         Telex Line           J008         Satalitik Phone           J009         Dect Phone           J010         Tinking Radio           J011         Pension system ID Num                                                                                                    | MAIL                                                                                                    | Personal Email Address      |          |
| 2003 Radio Cal Sign<br>2006 Data Line<br>2007 Telex Line<br>2008 Satelike Phone<br>2009 Dect Phone<br>2010 Trunking Radio<br>2011 Pension system ID Num                                                                                                    | PAGR                                                                                                    | Pager                       |          |
| 0060 Data Line<br>0077 Telex Line<br>0080 Satellike Phone<br>0090 Dect Phone<br>0010 Trunking Radio<br>0011 Pension system ID Num                                                                                                    | U003                                                                                                    | Radio Call Sign             |          |
| 1007 Telex Line     1009 Dect Phone     1009 Dect Phone     1010 Trunking Radio     1011 Pension system ID Num                                                                                                    | U006                                                                                                    | Data Line                   |          |
| J008 Satelite Phone<br>J009 Dect Phone<br>J010 Trunking Radio<br>J011 Pension system ID Num                                                                                                    | U007                                                                                                    | Telex Line                  |          |
| J009 Dect Phone<br>J010 Trunking Radio<br>J011 Pension system ID Num                                                                                                    | <b>800U</b>                                                                                                    | Satelite Phone              |          |
| J010 Trunking Radio<br>J011 Pension system ID Num                                                                                                    | U009                                                                                                    | Dect Phone                  |          |
| J011 Pension system ID Num                                                                                                    | U010                                                                                                    | Trunking Radio              |          |
|                                                                                                    | U011                                                                                                    | Pension system ID Num       |          |
|                                                                                                    |                                                                                                    |                             |          |
|                                                                                                    |                                                                                                    |                             |          |
|                                                                                                    |                                                                                                    |                             |          |
|                                                                                                    |                                                                                                    |                             |          |
|                                                                                                    |                                                                                                    |                             |          |
|                                                                                                    |                                                                                                    |                             |          |
|                                                                                                    |                                                                                                    |                             |          |
|                                                                                                    |                                                                                                    |                             |          |

- t. Type the appropriate email id in the *Email* field. In this case, type **123@un.org**.
- u. Click the Matchcode 🗇 icon in the Cell field.
- v. Select the appropriate Communication type. In this case, double-click CELL.

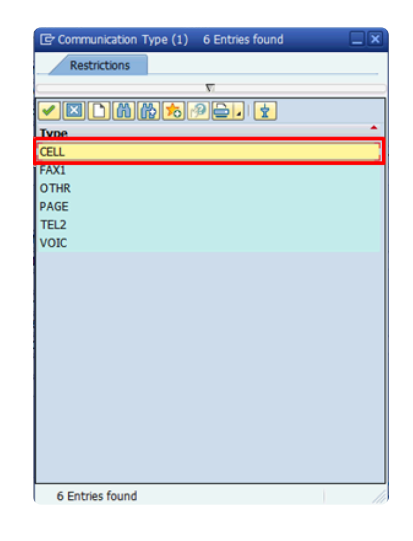

- w. Type the cell number of the personnel in the *Number* field. In this case, type **0034892371094**.
- x. Click the **Execute** <sup>(1)</sup> icon.
- y. You have successfully created the Mini Master record for the personnel. The Enter Non Staff for Travel PA generates a Personnel Number for meeting participants/contingent/formed police unit personnel who require to travel and have no record in Umoja.

The Personnel No. generated in this process is an 8-digit number that begins with 88... These numbers are not related to Index Numbers generated via the Global Index Number Request process and are thus not available in the GID system. Personnel Actions for individuals who already have a record in Umoja (Personnel Number) will continue to be processed via transaction PA40.

<u>COPYRIGHT</u>

FRAUD ALERT

PRIVACY NOTICE

TERMS OF USE

Last modified: 3 November 2021

# 4.3. Updating HR Mini Master Offline Form

The Master record for the non-staff individual has been created. The HR Mini Master Processor will now update the HR Mini Master offline form and send or deliver it to the Local Cashier.

To ensure financial information is updated for the non-staff individual:

1. Write the Index Number in the HR Mini Master offline form (General Data section) as as illustrated below:

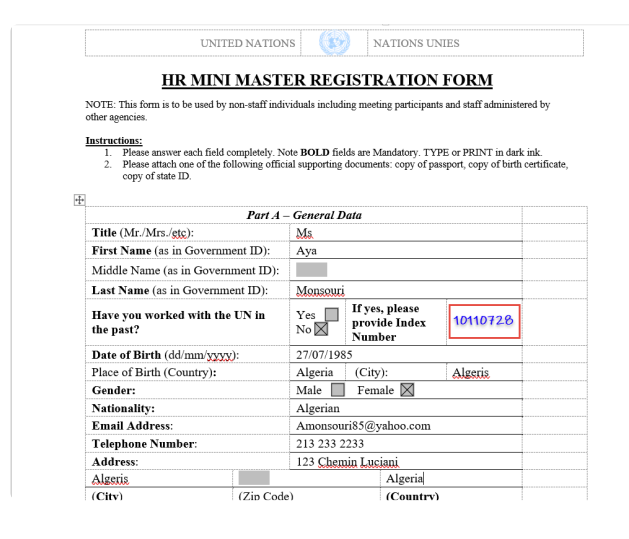

Click image to open expanded view

- 2. Scan the form and send or deliver it to the Local Cashier
- 3. If a Local Cashier is not available, the updated form is sent by email to one of the treasury hubs that services your location: NYHQ, UNON, UNOG, ESCAP
- 4. The Local Cashier creates a bank record on behalf of the non-staff member in Umoja Portal
- 5. The newly created bank record will be routed for approval to the local or hub treasury service centre

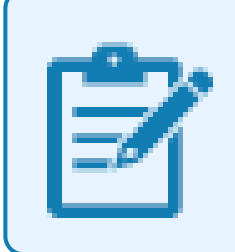

The steps for updating HR Mini Master offline form will be the same for the Fast Entry process as well.

<u>COPYRIGHT</u>

FRAUD ALERT

PRIVACY NOTICE

TERMS OF USE

Last modified: 15 August 2021

# **5. Maintaining HR Mini Master**

After creating the HR Mini Master record by executing the Enter Non-Staff PA in ECC, you can update the Mini Master using the following T-codes:

|  | PA40 can not be used on HR Mini Master records created using PA42 |
|--|-------------------------------------------------------------------|
|  |                                                                   |

| T-<br>codes | Description                                                                                                    |
|-------------|----------------------------------------------------------------------------------------------------|
| PA40        | <ul> <li>It is used to make the major changes in the Mini Master. These major changes include:</li> <li>Switching Employee groups (Consultant becoming Individual Contractor)</li> <li>Changing nationalities</li> <li>Switching organizational unit (For example, earlier the person was travelling with expenses from DM and now for another UN office)</li> <li>Changing Contract duration</li> </ul> |
| PA30        | It is used to make the minor changes in the Mini Master. These minor changes include: <ul> <li>Changing mailing address, telephone number and email</li> <li>Entering/Updating passport information</li> <li>Entering/Updating Visa information</li> <li>Changing Travel privileges</li> </ul>                                                                                                    |

<u>COPYRIGHT</u>

FRAUD ALERT

PRIVACY NOTICE

TERMS OF USE

Last modified: 15 August 2021

# 5.1. Modify an Infotype using PA30

Alternatively, you can modify the Infotypes of the newly created record through PA30 transaction. In this example, let's modify the Infotype for the mailing address of the meeting participant.

- 1. Type PA30 in the Command field.
- 2. Click the Enter 🙆 icon.

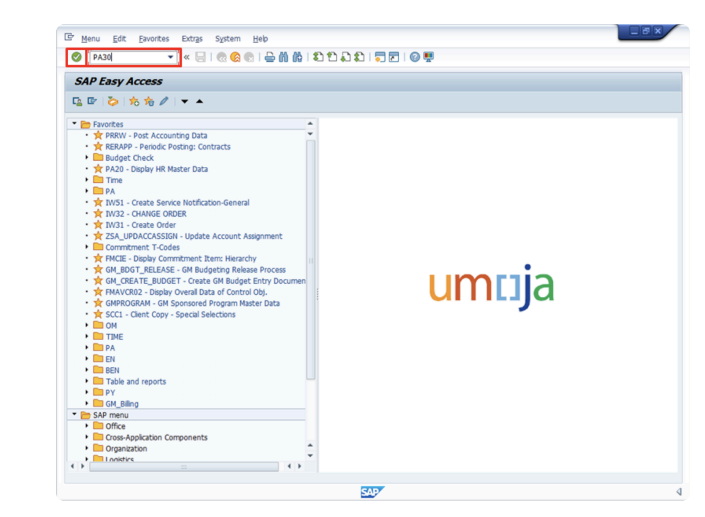

- 3. Enter the index number in the *Personnel No.* field and press the Enter 🥙 icon.
- 4. Click the Matchcode 🗇 icon in the Infotype field.

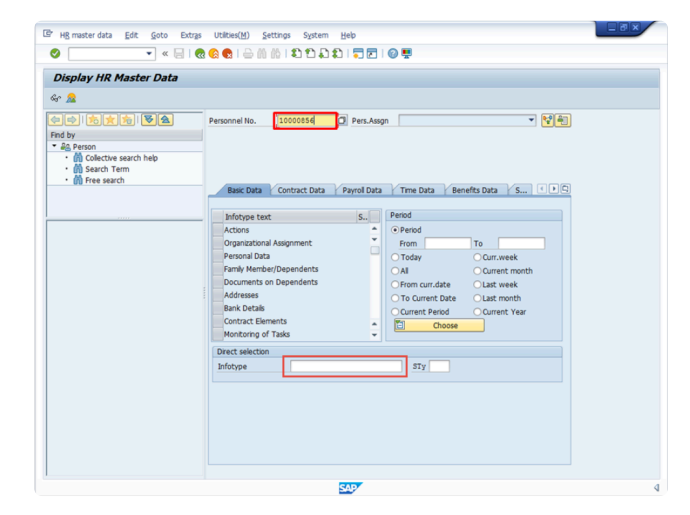

Click image to open expanded view

It's quicker to enter the Infotype number directly in the Infotype field at the bottom of the screen. For example, enter **6** for the Infotype Addresses.

- 5. Select the required Infotype from the list. In this case, double-click Addresses.
- 6. To select the Infotype Subtype, click the **Matchcode** icon in the STy field.
- 7. Select the required Subtype from the list. In this case, double-click Mailing Address.

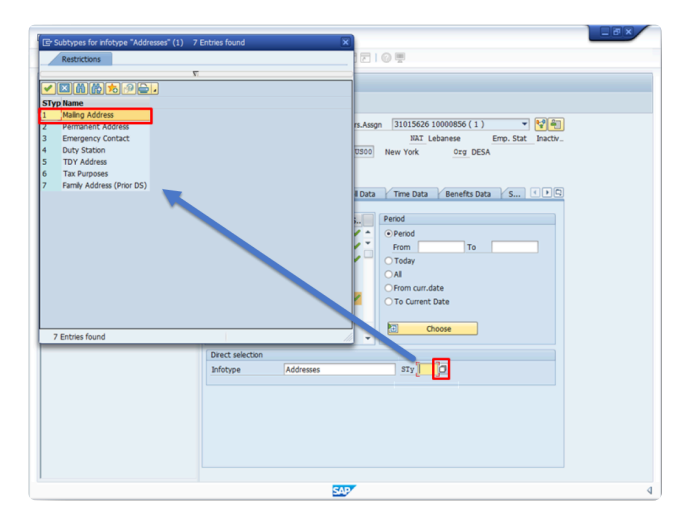

Click image to open expanded view

8. To edit the mailing address of the personnel, click the **Change** *(icon.)* 

| S                                                          | 🗙 😢 🖶 🕼 🎼 🗳 🎝 🎝 🗊 🛜 🐷 🕼 票                                                |
|------------------------------------------------------------|--------------------------------------------------------------------------|
| Maintain HR Master                                         | Data                                                                     |
| C 🖊 &r To 🖉 🐨 🙇                                            |                                                                          |
|                                                            | Personnel No. 10000856 Pers.Assgn 31015626 10000856 ( 1 )                |
| Find by                                                    | Name Hashem Isuf MASHA NAT Lebanese Emp. Stat Inactiv.                   |
| - 🚑 Person                                                 | EE Group E External US00 New York Org DESA                               |
| Collective search help     M Search Term     M Free search | EE Subgrp (E2) Meeting Participant                                       |
|                                                            | Basc Data y Contract Data y Payroll Data y Time Data y Benefits Data y S |
|                                                            | Infotype text S Period                                                   |
|                                                            | Actions Organizational Assignment From To                                |

Click image to open expanded view

9. The <u>Change Addresses</u> screen appears. Here, you can make the changes to the mailing address of the personnel. In this case, the changes have been made to the *Address line* 

2 field.

- 10. Edit the information in other fields as required.
- 11. Click the **Enter** sicon to confirm the record validity.
- 12. Click the **Save**  $\blacksquare$  icon.

| Change Addresses (0006)            |                                                                   |  |
|------------------------------------|-------------------------------------------------------------------|--|
|                                    |                                                                   |  |
| NU LIP 206                         |                                                                   |  |
| (= =) ( <del>*</del> ) * (*) * (*) | Pers. No. 10000856 Pers.Assgn 31015626 10000856 ( 1 )             |  |
| Find by                            | Name Hashem Isuf MASHA NAT Lebanese Emp. Stat Inactiv             |  |
| - 🙈 Person                         | EE Group E External US00 New York Org DESA                        |  |
| Collective search help             | EE Subgrp E2 Meeting Participant                                  |  |
| Bearch Term                        | Start 26.01.2016 to 31.12.9999 Changed on 11.02.2016 INSTRUCTOR01 |  |
| - gg riee search                   |                                                                   |  |
|                                    | Address                                                           |  |
| 1                                  | Address type Mailing Address 👻                                    |  |
|                                    | Address Ine 1 37 monica street                                    |  |
|                                    | Address line 2 apt 33                                             |  |
|                                    | City/county California                                            |  |
|                                    | State/zip code                                                    |  |
|                                    | Country Key USA 👻                                                 |  |
|                                    | Communications                                                    |  |
|                                    | Communication                                                     |  |
|                                    |                                                                   |  |
|                                    |                                                                   |  |
|                                    |                                                                   |  |
|                                    |                                                                   |  |
|                                    |                                                                   |  |
|                                    |                                                                   |  |
|                                    |                                                                   |  |
|                                    |                                                                   |  |
|                                    |                                                                   |  |
|                                    |                                                                   |  |
|                                    |                                                                   |  |
|                                    |                                                                   |  |
|                                    |                                                                   |  |

Click image to open expanded view

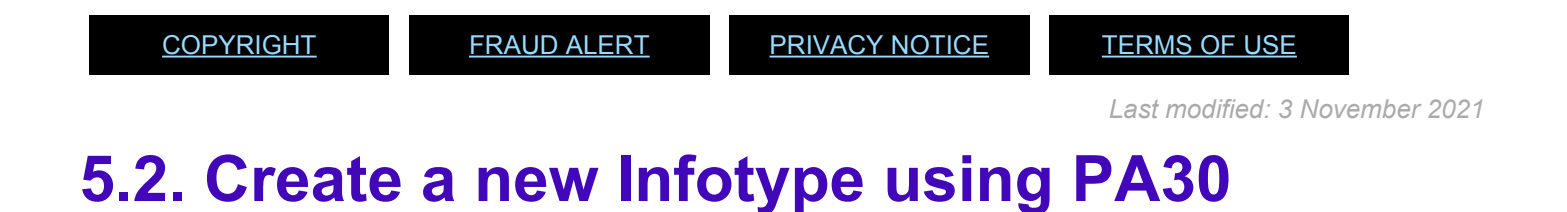

You can create a new Infotypes of the newly created record through PA30 transaction. In this example, let's create an Infotype to add Visa information.

- 1. Type PA30 in the *Command* field.
- 2. Click the Enter Sicon.

| SAP Easy Access                                                                                                    |        |
|----------------------------------------------------------------------------------------------------|--------|
| 🖫 📴 💫 1 充 🏂 🥒 1 👻 🔺                                                                                                    |        |
| Typestal.     The Accounting Data     The REAP Provide Petratory Contracts     The REAP Provide Petratory Contracts     The REAP Provide Petratory     The REAP Provide Petratory     The REAP Provide Petratory     The REAP Provide Petratory     The REAP Petratory     The REAP | umtija |

Click image to open expanded view

3. Enter the index number in the *Personnel No.* field and press the Enter 🥙 icon.

| C HB master data Edit Goto Extras                                                                                                    | Utibies(H) Settings System Help                                                                                                    |   |
|----------------------------------------------------------------------------------------------------|----------------------------------------------------------------------------------------------------|---|
| Constant and the second and the second and the | Contract Data     Presonnel No.     Soccess      Presonnel No.     Soccess      Presonnel No.     Soccess      Preson      Preson |   |
|                                                                                                    |                                                                                                    |   |
|                                                                                                    | SAP                                                                                                    | 4 |

- 4. In the *Infotype* field enter the infotype **0185 for Personal IDs**.
- 5. In the *Subtype (STy)* field, enter **01 for G4-Visa**.
- 6. To add the selected Infotype, click the **Create** icon

| 🖻 HR master data Edit Goto Extras                                                                                                    | Utities(M) Settings System Help 🗧                                                                                                    |  |
|----------------------------------------------------------------------------------------------------|----------------------------------------------------------------------------------------------------|--|
| 🖲 Maintain HR Master Da                                                                                                    | ita                                                                                                    |  |
| 🗅 🖉 🔄 🗊 🖉 💼                                                                                                    |                                                                                                    |  |
| Image: Solution of the second second seco | Personnel No.         10000856         Pers.Assgn         31015626 10000856 (1)         V         Ver Arr<br>Pers.Assgn         Name           Name Ranhem Inut NASSIA         NAT Lebanese         Errop. Stat         Inactiv           EE Group         E betemal         02500         New York         Org DESA           EE Subgro         E2         Meeting Participant |  |
|                                                                                                    | Basic Data Contract Data Y Payroll Data Y Time Data Benefits Data S ( ) C<br>Infotype text S<br>Actions Period<br>Organizational Assignment C Period<br>From To<br>Period                                                                                                    |  |

#### Click image to open expanded view

- 7. The Personal IDs (0185) screen appears. Here, you can add the visa information by populating the fields such as:
  - ID number
  - Date of issue
  - Valid to
  - Place of issue
  - Country of issue

| Pers. No. 1000<br>Name Hashem Isuf<br>EE Group E Exte<br>EE Subgrp E2 Meet | MASHA                                                                                | Pers.Assgn                                                                                                    | 31015626                                                                                                    | 10000856(1)                                                                                                    | -                                                                                                    | 2                                                                                                    |
|----------------------------------------------------------------------------|--------------------------------------------------------------------------------------|----------------------------------------------------------------------------------------------------|----------------------------------------------------------------------------------------------------|----------------------------------------------------------------------------------------------------|----------------------------------------------------------------------------------------------------|----------------------------------------------------------------------------------------------------|
| From 01.0                                                                  | mal<br>ting Participant<br>02.2016 to                                                | 0500                                                                                                    | New York                                                                                                    | org DESA                                                                                                    | Emp. Stat In                                                                                                    | uactv                                                                                                    |
| Personal IDs                                                               | 64.160                                                                               |                                                                                                    | -                                                                                                    |                                                                                                    |                                                                                                    |                                                                                                    |
| ID type<br>ID number                                                       | 5432145                                                                              |                                                                                                    | _                                                                                                    |                                                                                                    |                                                                                                    |                                                                                                    |
| Date of issue                                                              | 01.02.2016                                                                           |                                                                                                    |                                                                                                    |                                                                                                    |                                                                                                    |                                                                                                    |
| Valid to<br>Place of issue                                                 | 30.09.2016<br>Rome, Italy                                                            | 1                                                                                                    | _                                                                                                    |                                                                                                    |                                                                                                    |                                                                                                    |
| Country of issue                                                           | USA                                                                                  | •]                                                                                                    |                                                                                                    |                                                                                                    |                                                                                                    |                                                                                                    |
|                                                                            |                                                                                      |                                                                                                    |                                                                                                    |                                                                                                    |                                                                                                    |                                                                                                    |
|                                                                            | Penonal Ibs D type D number Date of source Vald to Place of source Country of source | Personal Da<br>D type G4 Vea<br>D number G432245<br>Date of time 11.62.2016<br>Vald to 20.69.2016<br>Piece of time Rom, Rev<br>Country of time | Personal Do D type G4 Visa D number 9432145 Date of Issue 01.02.2014 Valat to 02.02.2014 Pace of Issue Rome, Table Country of Issue 1056 * | Personal Do<br>El type G4 Vala •<br>El number 9432145<br>Date of asse C1.02.2011<br>Vala to U2.07.2012<br>Pace of asse Rome, Date<br>Country of asse U2.05<br> | Personal IDs D type 04 Via D number 1432145 Date of asse 01.02.2014 Valid to 03.05.2014 Pace of asse Rome, Ealy Country of asse 0554 ** | Personal Do<br>El type G4 Vaa •<br>El number 5432145<br>Date of asue G1.02.2016<br>Vad to 51.02.2016<br>Vad to 51.02.2016<br>Pace of asue Rome, Day<br>Country of asue JSSA • |

The *From* and *to* fields at the top of the screen should also be populated. These fields refer to the validity of the Infotype and should match the dates of the Visa.

- 8. Click the Enter  $\bigotimes$  icon to confirm the record validity.
- 9. Click the **Save**  $\blacksquare$  icon to save the changes made to the Infotype Personal IDs.

| 🖉 🔽 👻 🗧                                    |                                  | 🛍   📅 🖻   @ 🖳                      |
|--------------------------------------------|----------------------------------|------------------------------------|
| Create Personal IDs (0185)                 | )                                |                                    |
| 8 B 🕿                                      |                                  |                                    |
| (+ +) ( <b>* * * * *</b>                   | Pers. No. 10000856               | Pers.Assgn 31015626 10000856 ( 1 ) |
| Find by                                    | Name Hashem Isuf MASHA           | NAT Lebanese Emp. Stat Inactiv_    |
| * 🖧 Person                                 | EE Group E External              | US00 New York Org DESA             |
| <ul> <li>Collective search help</li> </ul> | EE Subgro E2 Meeting Participant |                                    |
| M Search Term     M Free search            | From 01.02.2016 to               | 30.09.2016                         |
|                                            | Personal IDs                     |                                    |
|                                            | ID type G4 Visa                  | •                                  |
|                                            | ID number 5432145                |                                    |

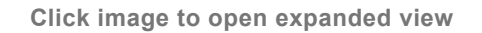

10. A message appears in the status bar indicating that the record has been created/ changed successfully.

|                | Pamby Member/Dependents     OAI       Documents on Dependents     From curr.date       Addresses     ✓       Bank Details     ✓       Contract Elements     ★       Montoring of Tasks     ★ |     |
|----------------|----------------------------------------------------------------------------------------------------|-----|
|                | Direct selection Infotype Personal IDs STy 01 G4 Visa                                                                                                    |     |
| Record created |                                                                                                    | ହୁଏ |

Click image to open expanded view

| <u>COPYRIGHT</u> | FRAUD ALERT | PRIVACY NOTICE | TERMS OF USE                  |
|------------------|-------------|----------------|-------------------------------|
|                  |             |                | Last modified: 15 August 2021 |

# 6. Displaying HR Mini Master Record

The PA20 transaction is used to display the HR Mini Master record.

- 1. Enter PA20 in the Command field.
- 2. Click the Enter 🕺 icon.

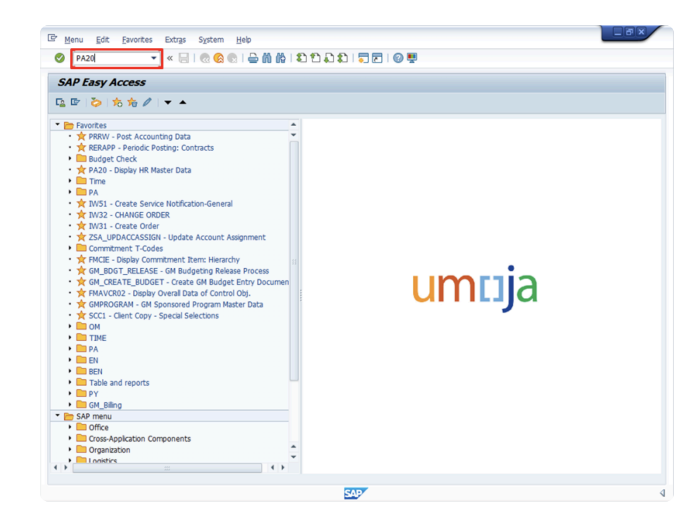

Click image to open expanded view

- 3. Enter the index number in the *Personnel No.* field and press the Enter 🥙 key.
- 4. Enter the required Infotype number in the *Infotype* field. In this case, type 185 for the <u>Infotype Personnel IDs</u> and press the Enter key.

| Br HB master data Edit Goto Extras | Utitional(M) Settings System Help<br>名名 合 前 前 わ む む む い 丁 戸 1 ② 要                                                                                                    |
|------------------------------------|----------------------------------------------------------------------------------------------------|
| Display HR Master Data             | Personnel Ilo. 10000554 2 Pers Auga V 12 10                                                                                                    |
|                                    | Inforçes tast         S.         Period           Actions         Adapment         O Period           Pressul and Adapment         Frem         To           Pressul and Adapment         O annet         O annet           Profile         O annet         O annet           Profile         O annet         O annet           Profile         O annet         O annet           Profile         O annet         O annet           Addresse         O annet         O annet           O annet         O annet         O annet           Addresse         O annet         O annet           O annet         O annet         O annet           Montoring of Tais         O annet         O annet |
|                                    | Direct velocion Inforpe  57y                                                                                                    |
|                                    | SAD/                                                                                                    |

Click image to open expanded view

- 5. Click the **Matchcode** icon in the *STy* field to select the **Infotype subtype**.
- 6. Select the required **subtype** from the list. In this case, double-click **G4 Visa**.

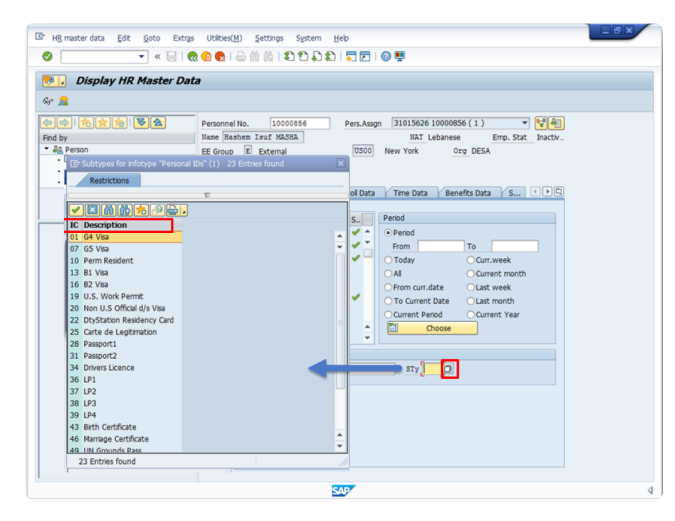

7. Click the **Display** icon.

| HB master data Edit Goto Extra                                                                                    | s Utilbies(M) Settings System Heb                                                               |  |
|----------------------------------------------------------------------------------------------------|-------------------------------------------------------------------------------------------------|--|
| 🔊 📙 Display HR Master Da                                                                                          | ta                                                                                              |  |
| د                                                                                                    |                                                                                                 |  |
| () () () () () () ()<br>Find by<br>* ∰ Person<br>* ∰ Collective search help<br>* ∰ Search Term<br>* ∰ Free search | Personnel No. 2000056 Pers.Asign 31015626 10000856 (1) V 20 20 20 20 20 20 20 20 20 20 20 20 20 |  |
|                                                                                                    | Infotype text S. Period<br>Organizational Assignment Perional Data                              |  |

Click image to open expanded view

8. The Display Personal IDs (0185) screen appears. Here, you can verify the Visa information that you entered previously using the PA30 transaction.

| OU UP AA                                    |                                                                                                    |                                                                      |                                                                    |                               |        |
|---------------------------------------------|----------------------------------------------------------------------------------------------------|----------------------------------------------------------------------|--------------------------------------------------------------------|-------------------------------|--------|
| (中国) (市) (市) (市) (市) (市) (市) (市) (市) (市) (市 | Pers. No. 100<br>Name Hashem Tauf<br>EE Group E Exte<br>EE Subgro E2 Mee<br>From 01<br>Personal IDs | 0856 Pers.Assg<br>MASEA U800<br>ing Participant<br>2.2016 to 30.09.2 | n 31015626 10000<br>NAT Lebanes<br>New York 9<br>016 Chg. 12.02.20 | BS56(1)  e Emp. Stat brg DESA | Mactv_ |
|                                             | ID type                                                                                             | G4 Visa                                                              | *                                                                  |                               |        |
|                                             | ID number                                                                                           | 5432145                                                              |                                                                    |                               |        |
|                                             | Date of issue                                                                                       | 01.02.2016                                                           |                                                                    |                               |        |
|                                             | Vaid to<br>Place of issue                                                                           | Rome Italy                                                           |                                                                    |                               |        |
|                                             | Country of issue                                                                                    | USA ·                                                                |                                                                    |                               |        |
|                                             |                                                                                                    |                                                                      |                                                                    | -                             |        |
|                                             |                                                                                                    |                                                                      |                                                                    |                               |        |

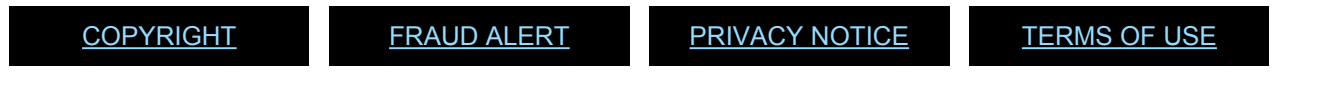

Last modified: 3 November 2021

### 7. Resources

The following resources are available:

- InfoTypes for Enter Non-Staff PA
- GID iManual

 COPYRIGHT
 FRAUD ALERT
 PRIVACY NOTICE
 TERMS OF USE

 Last modified: 16 May 2022

 7.1. InfoTypes for Enter Non-Staff PA

Let's view the different Infotypes that will appear in the PA Enter Non-Staff no PY/External.

- <u>Actions (0000):</u>
- Personal Data (0002):
- Create Addresses (0006):
- Create Contract Elements (0016):
- Create Personal IDs (0185):
- Create Security/ Medical Clearance (0487):
- Create Communication (0105):
- <u>Change Entitlement Monitoring (9003):</u>

<u>COPYRIGHT</u>

FRAUD ALERT

PRIVACY NOTICE

TERMS OF USE

Last modified: 15 August 2021

### 7.1.1. Actions (0000):

The Infotype **Actions (0000)** contains information such as Reason for Action, Employment status, Position, Employee group and Employee subgroup.

#### This infotype cannot be skipped.

It consists of the three following sections:

- Personnel action comprises two fields.
  - *Action Type* (the first field) the selection of this field defaults to the Action Type selected in the PA40 screen and cannot be changed from this screen.
  - *Reason for Action* (the second field) every personnel action has to be associated with a reason for action which further describes the purpose of the personnel action. There can be multiple reasons for action per personnel action type. E.g. the reason for action that describes the "Enter Non-Staff Non on Payroll" Action is the following: 01 External Person EG=E
    - 02 Not on Payroll External EG=X
    - 03 Admin by UN Agency EG=7

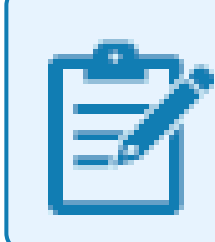

You can record ONLY one personnel action on a specific date using the same combination Action Type/Reason for Action.

- Status specifies the employee position in the organization (e.g. active staff member or retiree). The Status field defaults based on the Action Type and Reason for Action previously selected and cannot be edited from this screen. In the case of Non-Staff Individual, the Status will ALWAYS be "Inactive"
- *Organizational assignment* describes the type of position the individual is occupying and where this position is located in the organization.
  - Position A position is a specific (individual) employee assignment. A position has descriptive data attached to it, such as titles, a specific description (posting), and a job code. Only for consultants, it is currently open the option to be associated with a position.
  - Personnel Area represents a geographical location of an organization, in Umoja is the country where the position is located.
  - Employee Group and Employee Subgroup All employees (staff members and non-staff persons) are categorized into employee groups and subgroups. The Employee Group (EEG) represents the contractual status such as International, Local, Conference Language Staff, Non-staff, External, etc. The Employee Subgroup (ESG) represents the category, such as Professional and above, Field Service, General Service, Interpreter, Translator, Military Staff Officer, Meeting Participant, Consultant, etc. The combination of Employee Group and Employee Subgroup determines service conditions of the individual and eligibility for payment

of benefits and entitlements.

For Non-Staff individuals, the information entered in the Organizational Assignment is not relevant to Payroll calculation but is used for reporting purposes or to enable the calculation of the travel entitlements.

| Infotype Edit Goto Extras Syst                                                                                                    | em Help                       |  |
|----------------------------------------------------------------------------------------------------|-------------------------------|--|
| 🔮 💽 👻 🔛 🛛 🤕                                                                                                    | 8 🗧 I 🗟 🖞 👘 I 🏝 🛱 🖓 💭 🖉 👰     |  |
| Copy Actions (0000)                                                                                                    |                               |  |
| B      B     B     C     C | hange info group              |  |
| ers.No. 10000195 Pers.Assgn                                                                                                    | 99999999 10000195 ( 1 )       |  |
| ame Jane UNHQ1-17                                                                                                    | NAT Spanish Emp. Stat Inactiv |  |
| E Group X Non Staff no Payroll 0                                                                                                    | 00 New York                   |  |
| E Subgrp XA Create Index Number                                                                                                    |                               |  |
| tart 02.09.2014 to 31.13                                                                                                    | .9999                         |  |
| Personnel action                                                                                                    |                               |  |
| Action Type Foter Non-Staff or                                                                                                    | PY/External V                 |  |
| Reason for Action 01                                                                                                    |                               |  |
|                                                                                                    |                               |  |
| Status                                                                                                    |                               |  |
| Customer-specific                                                                                                    | <b>~</b>                      |  |
| Employment Inactive                                                                                                    | •                             |  |
| Organizational assignment                                                                                                    |                               |  |
| Position 99999999 Inte                                                                                                    | ration: default posi          |  |
| Personnel area US00 United St                                                                                                    | ites of America               |  |
| Employee group E Non Staff                                                                                                    | no Payroll                    |  |
| Employee subgroup 🔢 🖸 Create In                                                                                                    | fex Number                    |  |
| Additional actions                                                                                                    |                               |  |
| Start Date Act. Action Type                                                                                                    | ActR Reason for action        |  |
| 02.09.2014 04 Create Index Number                                                                                                    | 01 Create Index Number        |  |
|                                                                                                    |                               |  |
|                                                                                                    |                               |  |
|                                                                                                    | ÷                             |  |
|                                                                                                    |                               |  |

Click image to open expanded view

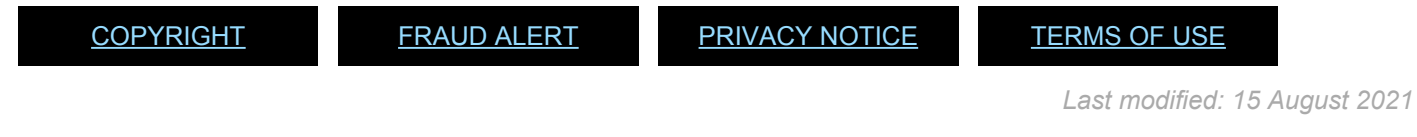

# 7.1.2. Organizational Assignment (0001):

The Infotype Organizational Assignment (0001) contains organizational information such as position type, payroll area, organization unit, and others.

#### This infotype cannot be skipped.

It consists of the three following sections:

- Enterprise Structure: The *CoCode* (Company Code), *Pers.area* (Personnel area), and *Cost Ctr* (Cost Center) fields default to the value entered for Position in infotype Actions (0000). They cannot be edited in this infotype.
- Personnel Structure:
  - The*EE group* (Employee group) and *EE subgroup* (Employee subgroup) field default to the values specified in infotype Actions (0000). They cannot be edited in this infotype.
  - The *Payroll Area* field groups together employees for which payroll is run at the

same time and sets the dates for the payroll period. The payroll area defaults to 99 – Non Staff Not Through Payroll for Non-Staff whose payments are not processed through payroll.

 Organizational Plan\* displays information pertaining to the employee's position. The Percentage, Job Key and Org. Unit fields default to values based on the Position selected in the Organizational Management (OM) module. The use of Position is only allowed as an option when creating a Consultant record.

| <sup>2</sup> Infotype <u>Edit G</u> oto Extrgs System <u>H</u> elp                                                                                                    | >                                                           |                                                      |
|----------------------------------------------------------------------------------------------------|-------------------------------------------------------------|------------------------------------------------------|
| 🖉 💽 🧐 🔙 » 💌                                                                                                    | a 🖞 🖗 I V V A V A V 🜄 🖬 🖉 💆                                 |                                                      |
| Copy Organizational Assignment (00                                                                                                    | 001)                                                        |                                                      |
| 💫 🗟 🧟 Org Structure                                                                                                    |                                                             |                                                      |
| ers. No. 10000195 Pers.Assgn<br>tame [Jace UBBQ]-17<br>E Group ZI. Non Staff no Payrol [U500] New<br>E Subgry XA Create Index Number<br>tart [01052201]]To [11.12.9999] | 9999999 10000195 ( 1 ) V 😵                                  |                                                      |
| Enterprise Structure<br>CoCode 1000 United Nations<br>Pers.area 0300 United States of America 5<br>Cost Ctr 5                                                           | Subarea 0300 New York<br>Bus. Area                          |                                                      |
| Personnel Structure                                                                                                    |                                                             |                                                      |
| EE group E External F<br>EE subgroup E2 Meeting Participant F                                                                                                    | Payr.area 99 Not Payroll Relevant Pos. Type Established Pos |                                                      |
| Organizational Plan                                                                                                    |                                                             |                                                      |
| Percentage 100.00 B Assignment Position 99999999 Integration: default p Tok key poponon                                                                                 |                                                             |                                                      |
| Org. Unit 00000000                                                                                                    |                                                             |                                                      |
|                                                                                                    |                                                             |                                                      |
|                                                                                                    |                                                             |                                                      |
| Record created                                                                                                    | SAP                                                         | 💡 🕨   TIE (1) 510 🔻   unsaptieapp2   INS   🌌   📇   🔐 |

Click image to open expanded view

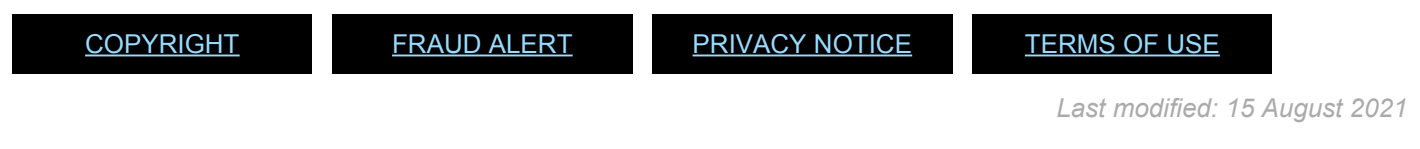

### 7.1.3. Personal Data (0002):

The Infotype Personal Data (0002) contains personal information such as name, date of birth, marital status and other additional information.

#### This infotype may be skipped if updated and accurate at the time the PA is executed.

This infotype is automatically populated with the information recorded while requesting the Index Number. The information recorded should match the information provided in the legal documents. If no changes are required, you can skip the infotype.

Now is the time to complete and enrich the record with the missing information. Please check the documents (provided during Onboarding) and update the *Marital Status* and *Since* fields. And remember to fill out the *City of Birth* field: It is a required field.

| Copy Perso        | onal Data (0002)       |                                 |    |
|-------------------|------------------------|---------------------------------|----|
| S 🔉 🧟             |                        |                                 |    |
| ers. No. 1        | 10000195 Pers.As       | sgn 99999999 10000195 ( 1 ) 💌 💱 |    |
| ame Jane UNHQ     | 21-17                  | NAT Spanish Emp. Stat Inact     | dv |
| E Group X N       | Ion Staff no Payrol US | 10 New York                     |    |
| E Subgrp XA C     | Create Index Number    |                                 |    |
| cart 03           | .09.2014 To 31.12.     | 9999                            |    |
|                   |                        |                                 |    |
| Name              |                        |                                 |    |
| Title             | Ms 💌                   | Name Format                     |    |
| Last name         | UNHQ1-17               | Birth name                      |    |
| First name        | Jane                   | Second Name                     |    |
| Middle Name       |                        | Initials                        |    |
|                   |                        |                                 |    |
| HR Data           |                        |                                 |    |
| Date of Birth     | 01.05.1980             |                                 |    |
| UN National       | Spanish 👻              | Othr/Bith                       |    |
| Marital Status    | Single 💌               | Since 01.05.1980 Dependents     |    |
| Additional Fields |                        |                                 |    |
| Oty of Bith       | Valencia               |                                 |    |
| Country of Birth  | Spain                  | •                               |    |
| Gender            | Female                 |                                 |    |
|                   |                        |                                 |    |

Click image to open expanded view

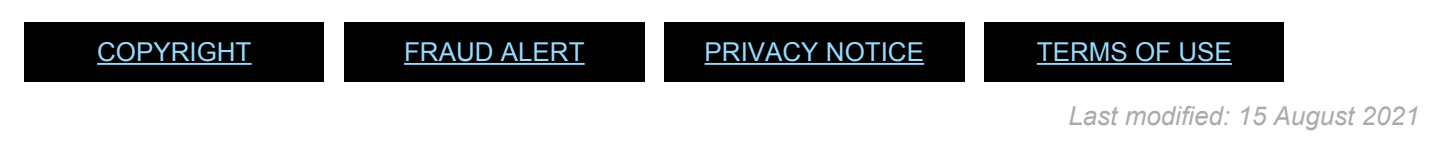

# 7.1.4. Addresses (0006):

The Infotype Create Addresses (0006) contains information such as Address, City and Zip code.

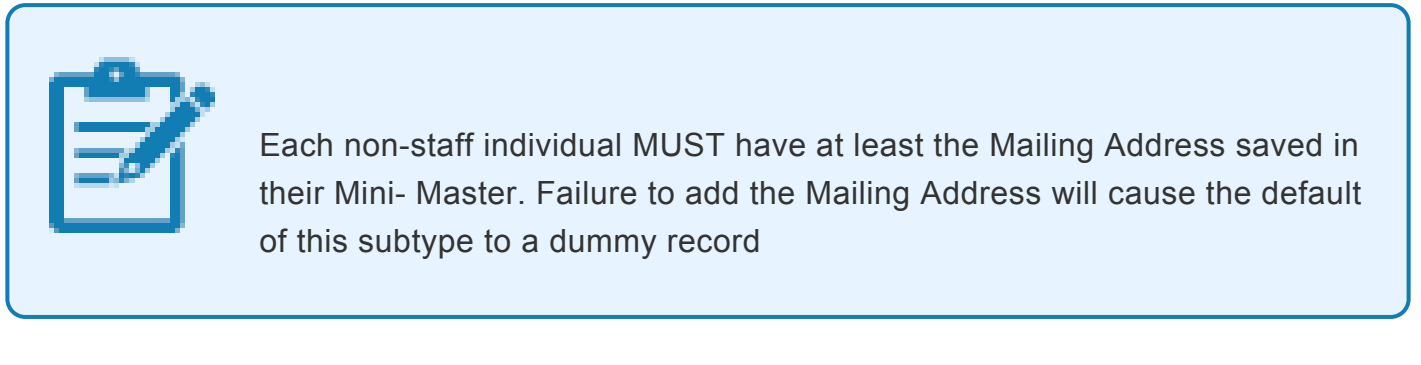

The Mailing Address subtype (for this infotype) cannot be skipped..

It consists of the two following sections:

- Address
- Communications

| Potope         Set         Set<                                                                                                    | Protope got goto Extraga System (He)         Image: Set goto Extraga System (He)         Image: Set goto Goto Extraga System (He)         Image: Set goto Goto Extraga System (He)         Image: Set goto Goto Extraga System (He)         Image: Set goto Goto Extraga System (He)         Image: Set goto Goto Extraga System (He)         Image: Set goto Goto Extraga System (He)         Image: Set goto Goto Extraga System (He)         Image: Set goto Goto Extraga System (He)         Image: Set got                                                                                                    | Photope Set         Set         Set <td< th=""><th></th><th></th><th></th></td<>                                                                                                    |                     |                                             |   |
|----------------------------------------------------------------------------------------------------|----------------------------------------------------------------------------------------------------|----------------------------------------------------------------------------------------------------|---------------------|---------------------------------------------|---|
| •     •     •     •     •     •     •     •     •     •     •     •     •     •     •     •     •     •     •     •     •     •     •     •     •     •     •     •     •     •     •     •     •     •     •     •     •     •     •     •     •     •     •     •     •     •     •     •     •     •     •     •     •     •     •     •     •     •     •     •     •     •     •     •     •     •     •     •     •     •     •     •     •     •     •     •     •     •     •     •     •     •     •     •     •     •     •     •     •     •     •     •     •     •     •     •     •     •     •     •     •     •     •     •     •     •     •     •     •     •     •     •     •     •     •     •     •     •     •     •     •     •     •     •     •     •     •     •     •     •     •     •     •     •     •     • <th>•     •     •     •     •     •     •     •     •     •     •     •     •     •     •     •     •     •     •     •     •     •     •     •     •     •     •     •     •     •     •     •     •     •     •     •     •     •     •     •     •     •     •     •     •     •     •     •     •     •     •     •     •     •     •     •     •     •     •     •     •     •     •     •     •     •     •     •     •     •     •     •     •     •     •     •     •     •     •     •     •     •     •     •     •     •     •     •     •     •     •     •     •     •     •     •     •     •     •     •     •     •     •     •     •     •     •     •     •     •     •     •     •     •     •     •     •     •     •     •     •     •     •     •     •     •     •     •     •     •     •     •     •     •     •     •<th></th><th>Infotype Edit (</th><th>Goto Extras System Help</th><th>_</th></th>                                                                                                    | •     •     •     •     •     •     •     •     •     •     •     •     •     •     •     •     •     •     •     •     •     •     •     •     •     •     •     •     •     •     •     •     •     •     •     •     •     •     •     •     •     •     •     •     •     •     •     •     •     •     •     •     •     •     •     •     •     •     •     •     •     •     •     •     •     •     •     •     •     •     •     •     •     •     •     •     •     •     •     •     •     •     •     •     •     •     •     •     •     •     •     •     •     •     •     •     •     •     •     •     •     •     •     •     •     •     •     •     •     •     •     •     •     •     •     •     •     •     •     •     •     •     •     •     •     •     •     •     •     •     •     •     •     •     •     • <th></th> <th>Infotype Edit (</th> <th>Goto Extras System Help</th> <th>_</th>                                                                                                    |                                                                                                    | Infotype Edit (     | Goto Extras System Help                     | _ |
| Create Addressees (0006)           Image: Forego address           Image: Image:                                                                             | Cleate Addressee (0006)           Image: Forego address           Image: Image: I                                                                            | Create Addressee (0006)                                                                                                    | Ø [                 | 💌 🖌 🔚 🛯 🕲 🕲 🖕 🖗 🍈 🏷 비 최 하 수 취 위 🦷 🔽 🖉 🖳 🦉 🐺 |   |
| Land Packets (1000)         Image: Control (1000)         Image: Control (10000)         Image: Control (10000)                                                                                                    | L'aux Futurisses (1000)                                                                                                    | Lacut Audresses (1000)                                                                                                    | Cranto Address      | ses (0006)                                  |   |
| ex. No. 1000138 Pen. Along P9999990000055 (1)  Pen. Stat. Synah Ero, Stat. Inactor. E Group. E External  TOSO Nev Yok E Stabular Visit I  Provide Prace Press Provide Provide  | Communication     Control Key                                                                                                    | Communication     Communication     Communication                                                                                                    | create Address      | ses (0000)                                  |   |
| en: No. 5000158 Pers.Augo 9999999999991000095511 V V                                                                                                    | Vers. No.     15000135     Pers.Augn     99999999 10000195 (1)     *     *       Same Same Will 171     West     Same Same Will 171     *     *       Same Same Will 171     West     Same Same Same Same Same Same Same Same                                                                                                    | Her, No.         1500135         Pers.Aug.         Werry 1000195 (1)         * 16           Max         Max         Max         Samoh         Eno. 5at         MaxUr.           E forgo         E forgo         E forgo         E forgo         E forgo         E forgo         Forgo         Max           E forgo         E forgo         E                                                                                                    | 🗟 🗟 🧟   Foreign     | address                                     |   |
| isae Sase Mitol_1-12 III IIII IIII Eng. Sat Bactly.<br>E Souge E Chamal IIIIII IIIIIIIIIIIIIIIIIIIIIIIIIIII                                                                                                    | Sate State (Street) - 1 Sate System) Erep. Sate State(Street) - 1 Sate State(Street) - 1 Sate(Street) - 1 Sa | isae Sase M000-117 Bit Synah Ero, Sat Bactiv.<br>E Solge E Chamal 1999<br>Address for 2014 to S1.12.999<br>Address in 1 37 mona arcett<br>Addres in 2 0 0 0 0 0 0 0 0 0 0 0 0 0 0 0 0 0 0                                                                                                    | ers, No. 100001     | 95 Pers.Assan 99999999 10000195 ( 1 ) 👻 💱   |   |
| E Gouo, E E Determa 1998 New York<br>Eschope Ed Newer Surchamt<br>Lant 03.09.2014 to 21.12.9999<br>Address here 1 37 monca street<br>Address he 1 37 monca street<br>Address her 2 0<br>Chriftonich California                                                                                                    | E coup (E External 1998) New York E coup (E External 1998) New York Ext. 03.69.2014 to 11.12.5999 Address Address he 1 37 monca creet Address in 2 Control 10 Coup (E External 1997) Stark/arc code Communications Communications Communication                                                                                                    | E coup IE Determand 1998 New York<br>E coup IE Determand 1998 New York<br>East 03.09.2014 to 13.12.9999<br>Address here Address in 1 37 conces street<br>Address here 1 37 conces street<br>Address here 1 37 | Name Jane UNHQ1-17  | NAT Spanish Emp. Stat Inactiv               |   |
| E slog: E Meterg Functional<br>cart: 02.09.2014 to 02.122.9999<br>Address type Maling Address  Address type Maling Address  Address the 1 37 monics are et:<br>Address the 1 37 monics are et:<br>Communication Communication Communication                                                                                                    | E sobge 12:0 Metric Particular.<br>Tart 0:2 - 2014 to 1:12:9999<br>Address Toe Naling Address V<br>Address Toe 2:0000000<br>Address Toe 2:0000000<br>State/to code California<br>State/to code California<br>Communication California                                                                                                    | E slop (22) Metric Parcicant<br>tart (24) - 2014 to (21) - 22,999<br>Address type Naing Address  Address type Naing Address  Address the 1 57 monos arvett Address in 1 57 monos arvett Communication Communication Communication                                                                                                    | E Group E External  | US00 New York                               |   |
| tart © 3.09.2014 to 21.12.9999                                                                                                    | Address<br>Address tope Making Address<br>Address tope Making Address<br>Address tope Making Address<br>Address to 2<br>Control Control California<br>Communications<br>Communications                                                                                                    | Address<br>Address Type                                                                                                    | E Subgrp E2 Meeting | g Participant                               |   |
| Address Type Maling Address  Address Ine 1 37 monca street Address Ine 2  Address Ine 2  Address | Address Address Addres | Address be Maling Address  Address ine 1 37 monca street Address ine 2 Chromoty California Communication Communication Communication                                                                                                    | tart 03.09.2014     | to 31.12.9999                               |   |
| Addess The Addess Addess Addess Addess The Addess The Addes The Addess The Addess The Addes The Addess The Addess The Add | Addess type Maling Addess  Addess type Maling Addess  Addess type Alling Addess  Addess type Cations  Communication Communication Communication                                                                                                    | Addess<br>Addess Ine 2 Tomos Street<br>Addess Ine 2 Tomos Street<br>Communication<br>Communication                                                                                                    |                     |                                             |   |
| Adderes type Malang Addess  Adderes type I 37 monca street  Adderes the 1 37 monca street  Adderes the 2  Control Key  Communication  Communication  Communication                                                                                                    | Address type Malang Address  Address type Taronca street  Address type 1 2 77 monca street  Address type 1 2 77 monca street  Address type 1 2 70 monca street  Communications  Communications  Communications                                                                                                    | Adders type Malan Addess V<br>Adders type 1 37 monca street<br>Adders type 2 7 monca street<br>Adders type 2 Conforma<br>State/up code<br>Communication<br>Communication<br>Communication                                                                                                    | Address             |                                             |   |
| Address In 1 37 mona greet Ch/Gonth Calforna Ch/Gonth Calforna Ch/Gonth Calforna Communication Communication Commu | Adders In 1 37 mona greet Adders In 2 Chr/Genh  Chr/Genh Chr/Genh Commincations Communications Communication                                                                                                    | Address In 1 37 monics arrest<br>Address In 2                                                                                                    | Address type        | Maling Address                              |   |
| Addess In 2 Conformic Calors Communication Communication C | Address In 2 Address In 2 Addre | Address Ins 2 Address Ins 2 Ad                                                                                                    | Address line 1      | 37 monica street                            |   |
| Communication Communication Co | Chr/contry Calona<br>Setuato code<br>Contry Key Setuations<br>Communications                                                                                                    | Communication Communication Co                                                                                                    | Address line 2      |                                             |   |
| Communications Communication                                                                                                    | Communications Communication                                                                                                    | Sanzya code                                                                                                    | City/county         | California                                  |   |
| Communication Communication Co | Communication                                                                                                    |                                                                                                    | State/zip code      |                                             |   |
| Communications Communication                                                                                                    | Communications                                                                                                    | Communications                                                                                                    | Country Key         |                                             |   |
| Comunation                                                                                                    | Comunation                                                                                                    | Comunation                                                                                                    | Communications      |                                             |   |
|                                                                                                    |                                                                                                    |                                                                                                    | Communication       |                                             |   |
|                                                                                                    |                                                                                                    |                                                                                                    |                     |                                             |   |
|                                                                                                    |                                                                                                    |                                                                                                    |                     |                                             |   |
|                                                                                                    |                                                                                                    |                                                                                                    |                     |                                             |   |
|                                                                                                    |                                                                                                    |                                                                                                    |                     |                                             |   |
|                                                                                                    |                                                                                                    |                                                                                                    |                     |                                             |   |
|                                                                                                    |                                                                                                    |                                                                                                    |                     |                                             |   |
|                                                                                                    |                                                                                                    |                                                                                                    |                     |                                             |   |
|                                                                                                    |                                                                                                    |                                                                                                    |                     |                                             |   |
|                                                                                                    |                                                                                                    |                                                                                                    |                     |                                             |   |

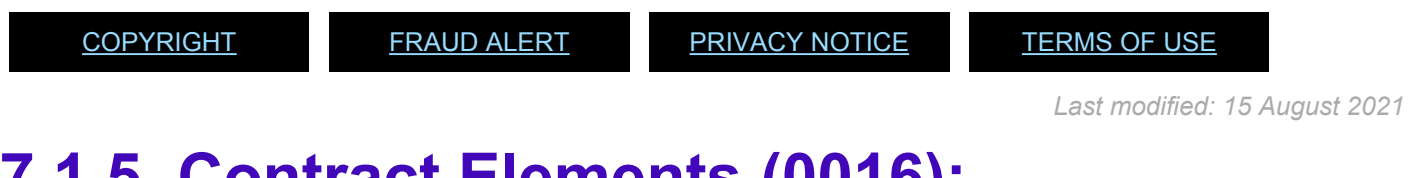

### 7.1.5. Contract Elements (0016):

The Infotype Create Contract Elements (0016) contains contract information such as contract type and contract validity, if applicable.

#### This infotype cannot be skipped.

It consists of the three following sections:

- Contractual Regulation: type and duration of the contract.
- Additional field: This section not applicable to Non-staff individuals.
- **Remarks**: This section not applicable to Non-staff individuals.

| 💫 🕃 🧟 🕴 Maintain activities                                                                                            |                                                                          |                                 |   |  |
|----------------------------------------------------------------------------------------------------|--------------------------------------------------------------------------|---------------------------------|---|--|
| ers. No. 10000195<br>iame Jane UMBQ1-17<br>E Group E External<br>E Subgrp E2 Meeting Participant<br>tart 03.05.2016 To | Pers.Assgn 99999999 100001<br>NAT Spanish<br>0300 New York<br>31.12.9999 | 95 (1) 💗 💱<br>Emp. Stat Inactiv |   |  |
| Contractual Regulations Contract Type Non-staff O                                                                      | thers 👻 Valid Until                                                      | R                               |   |  |
|                                                                                                    |                                                                          |                                 | _ |  |
| Roles Series ID                                                                                                    | <b>v</b>                                                                 |                                 |   |  |
| Status ID                                                                                                    | -                                                                        |                                 |   |  |
| Recruitment, Indicator                                                                                                 | No                                                                       | •                               |   |  |
| Contract Status                                                                                                    |                                                                          | -                               |   |  |
| Contract Term                                                                                                    |                                                                          | *                               |   |  |
| Contractual Payment Status Order                                                                                       | Prorated                                                                 | -                               |   |  |
|                                                                                                    |                                                                          |                                 |   |  |
| Remarks                                                                                                    |                                                                          |                                 |   |  |
|                                                                                                    |                                                                          |                                 |   |  |
|                                                                                                    |                                                                          |                                 |   |  |
|                                                                                                    |                                                                          |                                 |   |  |
|                                                                                                    |                                                                          |                                 |   |  |

<u>COPYRIGHT</u>

FRAUD ALERT

PRIVACY NOTICE

TERMS OF USE

Last modified: 15 August 2021

### 7.1.6. Create Communication (0105):

The Infotype Create Communication (0105) contains communication information such as communication type, communication number or email.

It can be skipped provided it has previously been created as an individual infotype through PA30.

| Infotyne Edit Goto Extras System Help         |                   | 5) |
|-----------------------------------------------|-------------------|----|
| ▼ ≪ 📕 🚳 🗞 🚱 🗁 🖷 👘 👘 🗊 🖓 👘                     |                   |    |
| Save (Ctrl+S)                                 |                   |    |
| reate Communication (0100)                    |                   |    |
| B 🔒                                           |                   |    |
| No. 10000195 Pers.Assgn 99999999 10000195 ( 1 | ) 👻               |    |
| e Jane UNHQ1-17 NAT Spanish                   | Emp. Stat Inactiv |    |
| iroup E External US00 New York                |                   |    |
| t 03.09.2014 to 31.12.9999                    |                   |    |
|                                               |                   |    |
| mmunication                                   |                   |    |
| pe MAIL Personal Email Address                |                   |    |
| numberjane1234568gmail.com                    |                   |    |
|                                               |                   |    |
|                                               |                   |    |
|                                               |                   |    |
|                                               |                   |    |
|                                               |                   |    |
|                                               |                   |    |
|                                               |                   |    |
|                                               |                   |    |
|                                               |                   |    |
|                                               |                   |    |
|                                               |                   |    |
|                                               |                   |    |
|                                               |                   |    |
|                                               |                   |    |
|                                               |                   |    |
|                                               |                   |    |

Click image to open expanded view

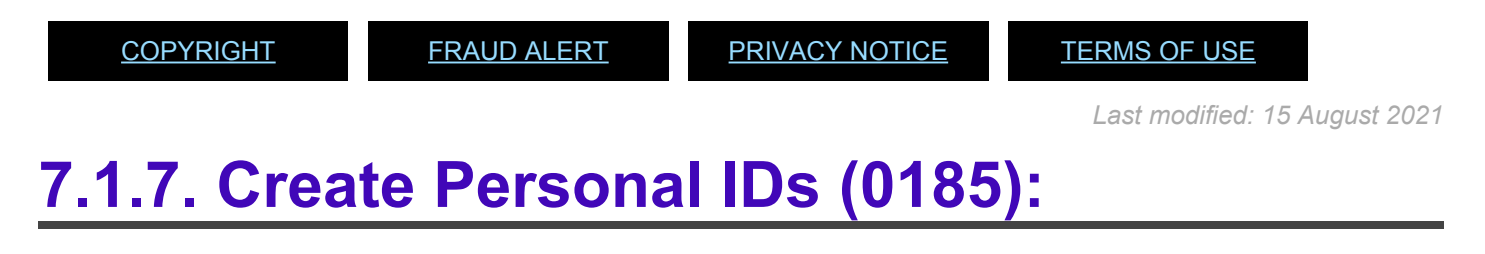

The Infotype Create Personal IDs (0185) contains personal ID document information such as ID type, ID number and date of issue.

# It can be skipped provided it has previously been created as an individual infotype through PA30.

| ers. No.  1000            |                  |            |          |                        |           |          |  |
|---------------------------|------------------|------------|----------|------------------------|-----------|----------|--|
| Tane ID/HO1-1             | 0195             | Pers.Assgn | 9999999  | 9 10000195 (<br>Sezekb | 1) •      | 100cthr  |  |
| E Group E Exte            | mal              | 17500      | New York | Spansn                 | Emp. Stat | inactiv_ |  |
| E Subarp E2 Meet          | ting Participant | 2.000      | TOR TOR  |                        |           |          |  |
| rom 03.0                  | 19.2014 to       | 31.12.999  | 9        |                        |           |          |  |
|                           |                  |            |          |                        |           |          |  |
| Personal IDs              |                  |            |          |                        |           |          |  |
| ID type                   | Passport1        |            | •        |                        |           |          |  |
|                           |                  |            |          |                        |           |          |  |
| D number                  | YA34723682       |            |          |                        |           |          |  |
| Date of issue<br>Valid to | 10.01.2010       |            |          |                        |           |          |  |
| Place of issue            | New York         | _          |          |                        |           |          |  |
| Country of issue          | USA              | -          |          |                        |           |          |  |
|                           |                  |            |          |                        |           |          |  |
|                           |                  |            |          |                        |           |          |  |
|                           |                  |            |          |                        |           |          |  |
|                           |                  |            |          |                        |           |          |  |
|                           |                  |            |          |                        |           |          |  |
|                           |                  |            |          |                        |           |          |  |
|                           |                  |            |          |                        |           |          |  |
|                           |                  |            |          |                        |           |          |  |

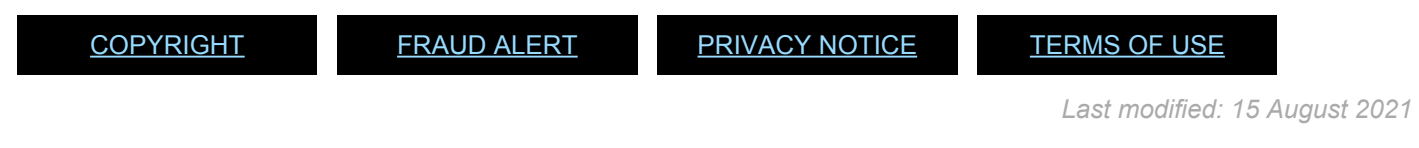

# 7.1.8. Create Security/ Medical Clearance (0487):

The Infotype Create Security/ Medical Clearance (0487) contains information such as clearance type, clearance category and a reference number, if necessary.

This infotype stores data pertaining to the staff member's security clearance, medical clearance, and background screening.

It consists of the two following sections:

- Clearance Information
- Remarks

| F HE master data Edit Goto      | Ingronment System Help                 | - |
|---------------------------------|----------------------------------------|---|
| 🖉 🔍 👻 « 🕻                       | @ @ @   은 @ @   최 월 유 회   및 전   @ 뿐    |   |
| Create Security/ Medica         | Clearance (0487)                       |   |
| a 🗈 🧟                           |                                        |   |
| ers. No. 10000195               | Pers.Assgn 99999999 10000195 ( 1 ) 💌 💱 |   |
| Jane UNHQ1-17                   | NAT Spanish Emp. Stat Inactiv_         |   |
| E Group E External              | US00 New York                          |   |
| E Subgrp E2 Meeting Participant |                                        |   |
| tart 03.09.2014 to              | 31.12.9999                             |   |
|                                 |                                        |   |
| searance type                   |                                        |   |
| Clearance Information           |                                        |   |
| Clearance Category              |                                        |   |
| Application Status              |                                        |   |
| Reference Number                |                                        |   |
|                                 |                                        |   |
| Remarks                         |                                        |   |
|                                 |                                        |   |
|                                 |                                        |   |
|                                 |                                        |   |
|                                 |                                        |   |
|                                 |                                        |   |
|                                 |                                        |   |
|                                 |                                        |   |
|                                 |                                        |   |
|                                 |                                        |   |
|                                 |                                        |   |
|                                 |                                        |   |
|                                 |                                        |   |

Click image to open expanded view

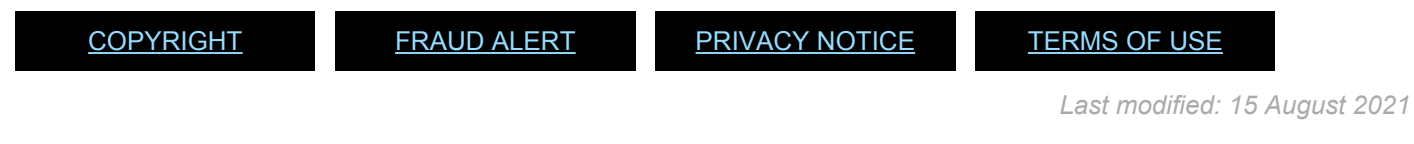

### 7.1.9. Change Entitlement Monitoring (9003):

The Infotype Change Entitlement Monitoring (9003) contains personnel action details and action status.

It consists of the three following sections:

- Personnel Action Details: do not edit this section
- Action Completion Status: This section sets the PA completion flag. The completion flag is used to generate notifications to the staff member and for reporting purposes.
- Remarks: do not edit this section

| Change Entitlement              | Monitoring Infotype (9003)               |  |
|---------------------------------|------------------------------------------|--|
| a a 🧟                           |                                          |  |
| ers. No. 10000195               | Pers.Assgn 99999999 10000195 ( 1 ) 👻 😭   |  |
| ame Jane UNHQ1-17               | NAT Spanish Emp. Stat Inactiv            |  |
| E Group E External              | US00 New York                            |  |
| E Subgrp [E2] Meeting Participa | nt                                       |  |
| tart 03.09.2014                 | 03.09.2014 Chngd 12.01.2016 INSTRUCTOR01 |  |
| Personnel Action Details        |                                          |  |
| Subtype                         | 0302 Personnel action monitoring         |  |
| Action / Reason                 | CA01                                     |  |
| Effective Date                  | 03.09.2014                               |  |
| Action                          | CA Enter Non-Staff no PY/External        |  |
| Reason                          | 01 External Person EG=E                  |  |
| Initiated / Last Update Date    | 12.01.2016                               |  |
| Initiated / Last Update By      | INSTRUCTOR01                             |  |
| Action Completion Status        |                                          |  |
| Action Completed On             |                                          |  |
| Action Completed Flag           | No 🔻                                     |  |
|                                 |                                          |  |
| Remarks                         |                                          |  |
|                                 |                                          |  |
|                                 |                                          |  |
|                                 |                                          |  |
|                                 |                                          |  |
|                                 |                                          |  |

Click image to open expanded view

<u>COPYRIGHT</u>

FRAUD ALERT

PRIVACY NOTICE

TERMS OF USE

Last modified: 15 August 2021